# **Troubleshoot High CPU Utilization on Catalyst 4500 Switches**

# Contents

Introduction **Prerequisites** Requirements **Components Used Conventions Background Information** Understand the Catalyst 4500 CPU Packet-Handling Architecture Identify the Reason for High CPU Utilization on Catalyst 4500 Baseline the CPU Usage Understand the show processes cpu Command on the Catalyst 4500 Switches Understand the show platform health Command on the Catalyst 4500 Switches Troubleshoot Common High CPU Utilization Problems High CPU Utilization Due to Process-Switched Packets A High Number of Spanning-Tree Port Instances Step 2: Check for the Catalyst 4500-specific process with the show platform health command. Step 3: Check the CPU Queue that Receives Traffic in Order to Identify the Type of CPU-bound Traffic. Step 4: Identify the Root Cause. ICMP Redirects; Routing Packets on the Same Interface Step 1: Check for the Cisco IOS process with the show processes cpucommand. Step 2: Check for the Catalyst 4500-specific Process with the show platform health command. Step 3: Check the CPU Queue that Receives Traffic in Order to Identify the Type of CPU-bound Traffic. Step 4: Identify the Root Cause. IPX or AppleTalk Routing Step 1: Check for the Cisco IOS Process with the show processes cpu Command. Step 2: Check for the Catalyst 4500-specific Process with the show platform health command. Step 3: Check the CPU queue that receives traffic in order to identify the type of CPU-bound traffic. Step 4: Identify the Root Cause. Host Learning Step 1: Check for the Cisco IOS Process with the show processes cpu Command. Step 2: Check for the Catalyst 4500-specific process with the show platform health command. Step 3: Check the CPU queue that receives traffic in order to identify the type of CPU-bound traffic. Step 4: Identify the Root Cause. Out of Hardware Resources (TCAM) for Security ACL Step 1: Check for the Cisco IOS process with the show processes cpu command. Step 2: Check for the Catalyst 4500-specific Process with the show platform health Command. Step 3: Check the CPU queue that receives traffic in order to identify the type of CPU-bound traffic. Step 4: Resolve the issue. The log Keyword in ACL Step 1: Check for the Cisco IOS process with the show processes cpu command. Step 2: Check for the Catalyst 4500-specific process with the show platform health command. Step 3: Check the CPU queue that receives traffic in order to identify the type of CPU-bound traffic. Step 4: Resolve the Issue. Layer 2 Forwarding Loops Step 1: Check for the Cisco IOS process with theshow processes cpu command Step 2: Check for the Catalyst 4500-specific process with the show platform health command Step 3: Check the CPU queue that receives traffic in order to identify the type of CPU-bound traffic

Step 4: Identify the root cause and fix the issue Step 5: Implement advanced STP features Other Causes of High CPU Utilization **Excessive Link Flaps** Step 1: Check for the Cisco IOS process with the show processes cpu command. Step 2: Check for the Catalyst 4500-specific process with the show platform health command. Step 3: Identify the Root Cause. Spikes in CPU Utilization Due to FIB Consistency Check High CPU Utilization in the K2FibAdjMan Host Move Process High CPU Utilization in the RkiosPortMan Port Review Process High CPU Utilization When Connected to an IP Phone with the Use of Trunk Ports High CPU Utilization with RSPAN and Layer 3 Control Packets Troubleshooting Tools to Analyze the Traffic Destined to the CPU Tool 1: Monitor the CPU Traffic with SPANâ€"Cisco IOS Software Release 12.1(19)EW and Later Tool 2: In-Built CPU Snifferâ€"Cisco IOS Software Release 12.2(20)EW and Later Tool 3: Identify the Interface That Sends Traffic to the CPUâ€"Cisco IOS Software Release 12.2(20)EW and Later **Summary Related Information** 

# Introduction

This document describes the CPU packet-handling architecture and shows you how to identify the causes of high CPU use on Catalyst 4500 switches.

# Prerequisites

## Requirements

There are no specific requirements for this document.

## **Components Used**

The information in this document is based on these software and hardware versions:

- Catalyst 4500 series switches
- Catalyst 4948 series switches

Note: This document applies only to Cisco IOS® Software-based switches.

The information in this document was created from the devices in a specific lab environment. All of the devices used in this document started with a cleared (default) configuration. If your network is live, ensure that you understand the potential impact of any command.

## Conventions

Refer to Cisco Technical Tips Conventions for more information on document conventions.

# **Background Information**

The Catalyst 4500 series switches, which includes the Catalyst 4948 switches, has a sophisticated packethandling methodology for CPU-bound traffic. A commonly perceived problem is high CPU utilization on these switches. This document provides details about the CPU packet-handling architecture and shows you how to identify the causes of high CPU utilization on these switches. The document also lists some common network or configuration scenarios that cause high CPU utilization on the Catalyst 4500 series

Before you look at the CPU packet-handling architecture and troubleshoot high CPU utilization, you must understand the different ways in which hardware-based forwarding switches and Cisco IOS Software-based routers use the CPU. The common misconception is that high CPU utilization indicates the depletion of resources on a device and the threat of a crash. A capacity issue is one of the symptoms of high CPU utilization on Cisco IOS routers. However, a capacity issue is almost never a symptom of high CPU utilization with hardware-based forwarding switches like the Catalyst 4500. The Catalyst 4500 is designed to forward packets in the hardware application-specific integrated circuit (ASIC) and reach traffic-forwarding speeds of up to 102 million packets per second (Mpps).

The Catalyst 4500 CPU performs these functions:

- Manages configured software protocols, for example:
  - Spanning Tree Protocol (STP)
  - Routing protocol
  - Cisco Discovery Protocol (CDP)
  - Port Aggregation Protocol (PAgP)
  - VLAN Trunk Protocol (VTP)
  - Dynamic Trunking Protocol (DTP)
- Programs configuration/dynamic entries to the hardware ASICs, for example:
  - Access control lists (ACLs)
  - CEF entries
- Internally manages various components, for example:
  - Power over Ethernet (PoE) line cards
  - Power supplies
  - Fan tray
- Manages access to the switch, for example:
  - Telnet
  - Console
  - Simple Network Management Protocol (SNMP)
- Forwards packets via the software path, for example:
  - · Internetwork Packet Exchange (IPX)-routed packets, which are only supported in the software

path

• Maximum transmission unit (MTU) fragmentation

According to this list, high CPU utilization can result from the receipt or process of packets by the CPU. Some of the packets that are sent for process can be essential for the network operation. An example of these essential packets are bridge protocol data unit (BPDUs) for spanning-tree topology configurations. However, other packets can be software-forwarded data traffic. These scenarios require the switching ASICs to send packets to the CPU for processing:

• Packets that are copied to the CPU, but the original packets are switched in hardware.

An example is host MAC address learning.

• Packets that are sent to the CPU for processing

Examples include:

- Routing protocol updates
- BPDUs
- An intentional or unintentional flood of traffic
- Packets that are sent to the CPU for forwarding

An example is packets that need IPX or AppleTalk routing.

# **Understand the Catalyst 4500 CPU Packet-Handling Architecture**

The Catalyst 4500 has an in-built quality of service (QoS) mechanism in order to differentiate between types of traffic that are destined to the CPU. The mechanism makes the differentiation on the basis of the Layer 2 (L2)/Layer 3 (L3)/ Layer 4 (L4) packet information. The Supervisor packet Engine has 16 queues in order to handle various types of packets or events. Figure 1 shows these queues. Table 1 lists the queues and the packet types that queue in each. The 16 queues allow the Catalyst 4500 to queue the packets on the basis of the packet type or priority.

## Figure 1 – Catalyst 4500 Uses Multiple CPU Queues

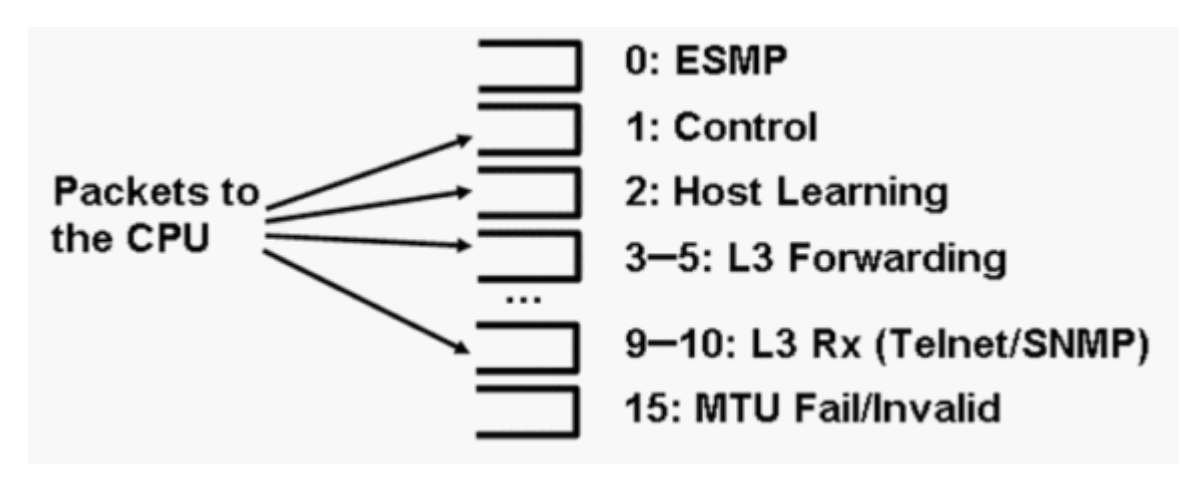

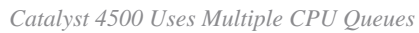

### Table 1 – Catalyst 4500 Queue Description

| Queue<br>Number | Queue Name                                      | Packets Queued                                                                                                    |
|-----------------|-------------------------------------------------|----------------------------------------------------------------------------------------------------|
| 0               | Esmp                                            | ESMP <sup>1</sup> packets (internal management packets) for the line card ASICs or other component management                                                                                                    |
| 1               | Control                                         | L2 control plane packets, such as STP, CDP, PAgP, LACP <sup>2</sup> , or UDLD <sup>3</sup>                                                                                                    |
| 2               | Host Learning                                   | Frames with unknown source MAC addresses that are copied to the CPU in order to build the L2 forwarding table                                                                                                    |
| 3, 4, 5         | L3 Fwd Highest,L3 Fwd<br>High/Medium,L3 Fwd Low | Packets that must be forwarded in software, such as GRE <sup>4</sup> tunnels If the ARP <sup>5</sup> is unresolved for the destination IP address, packets are sent to this queue.                                                                                                    |
| 6, 7, 8         | L2 Fwd Highest,L2 Fwd<br>High/Medium,L2 Fwd Low | <ul> <li>Packets that are forwarded as a result of bridging</li> <li>Protocols that are not supported in hardware, such as IPX and AppleTalk routed packets, are bridged to the CPU</li> <li>ARP request and response</li> <li>Packets with a destination MAC address of the switch SVI<sup>6</sup>/L3 interface are bridged if the packets cannot be routed in hardware because of: <ul> <li>IP header options</li> <li>Expired TTL<sup>7</sup></li> <li>Non-ARPA encapsulation</li> </ul> </li> </ul> |
| 9, 10           | L3 Rx High,L3 Rx Low                            | L3 control plane traffic, for example, routing protocols, that is destined for CPU IP addresses Examples include Telnet, SNMP, and SSH <sup>8</sup> .                                                                                                    |
| 11              | RPF Failure                                     | Multicast packets that failed the RPF <sup>9</sup> check                                                                                                    |
| 12              | ACL fwd(snooping)                               | Packets that are processed by the DHCP <sup>10</sup> snooping,<br>dynamic ARP inspection, or IGMP <sup>11</sup> snooping features                                                                                                    |
| 13              | ACL log, unreach                                | Packets that hit an ACE <sup>12</sup> with the <b>log</b> keyword or packets that were dropped due to a deny in an output ACL or the lack of a route to the destination These packets require the generation of ICMP unreachable messages.                                                                                                    |
| 14              | ACL sw processing                               | Packets that are punted to the CPU due to a lack of additional ACL hardware resources, such as TCAM <sup>13</sup> , for security ACL                                                                                                    |
| 15              | MTU Fail/Invalid                                | Packets that need to be fragmented because the output interface MTU size is smaller than the size of the packet                                                                                                    |

<sup>1</sup>ESMP = Even Simple Management Protocol.

<sup>2</sup>LACP = Link Aggregation Control Protocol.

<sup>3</sup>UDLD = UniDirectional Link Detection.

 ${}^{4}\text{GRE}$  = generic routing encapsulation.

 $^{5}ARP = Address Resolution Protocol.$ 

 $^{6}$ SVI = switched virtual interface.

 $^{7}$ TTL = Time to Live.

 $^{8}$ SSH = Secure Shell Protocol.

<sup>9</sup>RPF = Reverse Path Forwarding

 $^{10}$ DHCP = Dynamic Host Configuration Protocol.

 $^{11}$ IGMP = Internet Group Management Protocol.

 $^{12}ACE = access control entry.$ 

 $^{13}$ TCAM = ternary content addressable memory.

These queues are separate queues:

- L2 Fwd HighestOrL3 Fwd Highest
- L2 Fwd High/MediumOrL3 Fwd High/Medium
- L2 Fwd LoworL3 Fwd Low
- L3 Rx HighOrL3 Rx Low

<#root>

Packets are queued into these queues on the basis of the QoS label, which is the differentiated services code point (DSCP) value from the IP type of service (ToS). For example, packets with a DSCP of 63 are queued to theL3 Fwd Highestqueue. You can see the packets that are received and dropped for these 16 queues in the output of the**show platform cpu packet statistics all**command. The output of this command is very long. Issue the**show platform cpu packet statistics** command in order to show only the nonzero events. An alternate command is the **show platform cpuport** command. Only use the **show platform cpuport** command if you run Cisco IOS Software Release 12.1(11)EW or earlier. This command has since been deprecated. However, this older command was a part of the**show tech-support**command in Cisco IOS Software Release 12.2(20)EWA.

Use the**show platform cpu packet statistics**command for all troubleshooting.

| Switch#                                 |              |    |           |           |           |            |  |  |  |  |  |
|-----------------------------------------|--------------|----|-----------|-----------|-----------|------------|--|--|--|--|--|
| show platform cpu packet statistics all |              |    |           |           |           |            |  |  |  |  |  |
|                                         |              |    |           |           |           |            |  |  |  |  |  |
| ! Output suppres                        | ssed.        |    |           |           |           |            |  |  |  |  |  |
| Total packet queues                     | 16           |    |           |           |           |            |  |  |  |  |  |
| Packets Received by                     | Packet Queue |    |           |           |           |            |  |  |  |  |  |
| Queue                                   | Total        |    | 5 sec avg | 1 min avg | 5 min avg | 1 hour avg |  |  |  |  |  |
| Fsmp                                    |              |    | 0         | 0         | 0         | 0          |  |  |  |  |  |
| Control                                 |              | 48 | 0         | 0         | 0         | Ő          |  |  |  |  |  |
| Host Learning                           |              | 0  | 0         | 0         | 0         | 0          |  |  |  |  |  |
| L3 Fwd High                             |              | 0  | 0         | 0         | 0         | 0          |  |  |  |  |  |
| L3 Fwd Medium                           |              | 0  | 0         | 0         | 0         | 0          |  |  |  |  |  |

| L3 Fwd Low              | 0         | 0         | 0         | 0         | 0          |
|-------------------------|-----------|-----------|-----------|-----------|------------|
| L2 Fwd High             | 0         | 0         | 0         | 0         | 0          |
| L2 Fwd Medium           | 0         | 0         | 0         | 0         | 0          |
| L2 Fwd Low              | 0         | 0         | 0         | 0         | 0          |
| L3 Rx High              | 0         | 0         | 0         | 0         | 0          |
| L3 Rx Low               | 0         | 0         | 0         | 0         | 0          |
| RPF Failure             | 0         | 0         | 0         | 0         | 0          |
| ACL fwd(snooping)       | 0         | 0         | 0         | 0         | 0          |
| ACL log, unreach        | 0         | 0         | 0         | 0         | 0          |
| ACL sw processing       | 0         | 0         | 0         | 0         | 0          |
| MTU Fail/Invalid        | 0         | 0         | 0         | 0         | 0          |
| Packets Dropped by Pack | ket Queue | 5 505 200 | 1 min ava | 5 min ava | 1 hour ave |
| Queue                   | 10La1     | 5 sec avy |           | 5 min avy | i nour avg |
| Esmp                    | 0         | 0         | 0         | 0         | 0          |
| Control                 | 0         | 0         | 0         | 0         | 0          |
| Host Learning           | 0         | 0         | 0         | 0         | 0          |
| L3 Fwd High             | 0         | 0         | 0         | 0         | 0          |
| L3 Fwd Medium           | 0         | 0         | 0         | 0         | 0          |
| L3 Fwd Low              | 0         | 0         | 0         | 0         | 0          |
| L2 Fwd High             | 0         | 0         | 0         | 0         | 0          |
| L2 Fwd Medium           | 0         | 0         | 0         | 0         | 0          |
| L2 Fwd Low              | 0         | 0         | 0         | 0         | 0          |
| L3 Rx High              | 0         | 0         | 0         | 0         | 0          |
| L3 Rx Low               | 0         | 0         | 0         | 0         | 0          |
| RPF Failure             | 0         | 0         | 0         | 0         | 0          |
| ACL fwd(snooping)       | 0         | 0         | 0         | 0         | 0          |
| ACL log, unreach        | 0         | 0         | 0         | 0         | 0          |
| ACL sw processing       | 0         | 0         | 0         | 0         | 0          |
| MTU Fail/Invalid        | 0         | 0         | 0         | 0         | 0          |

The Catalyst 4500 CPU assigns weights to the various queues that <u>Table 1</u> lists. The CPU assigns the weights on the basis of importance, or type, and on the basis of traffic priority, or DSCP. The CPU services the queue on the basis of the relative weights of the queue. For example, if both a control packet, such as a BPDU, and an ICMP echo request are pending, the CPU services the control packet first. An excessive amount of low-priority or less-important traffic does not starve the CPU of the ability to process or manage the system. This mechanism guarantees that the network is stable even under high utilization of the CPU. This ability of the network to remain stable is critical information that you must understand.

There is another very important implementation detail of Catalyst 4500 CPU packet handling. If the CPU has already serviced high-priority packets or processes but has more spare CPU cycles for a particular time period, the CPU services the low-priority queue packets or performs background processes of lower priority. High CPU utilization as a result of low-priority packet processing or background processes is considered normal because the CPU constantly tries to use all the time available. In this way, the CPU strives for maximum performance of the switch and network without a compromise of the stability of the switch. The Catalyst 4500 considers the CPU underutilized unless the CPU is used at 100 percent for a single time slot.

Cisco IOS Software Release 12.2(25)EWA2 and later have enhanced the CPU packet- and process-handling mechanism and accounting. Therefore, use these releases on your Catalyst 4500 deployments.

# Identify the Reason for High CPU Utilization on Catalyst 4500

Now that you understand the Catalyst 4500 CPU packet-handling architecture and design, you can still wish to identify why your Catalyst 4500 CPU utilization is high. The Catalyst 4500 has the commands and tools

that are necessary to identify the root cause of the high CPU utilization. After you identify the reason, the administrators can perform either of these actions:

- Corrective Action â€" This can include configuration or network changes, or the creation of a<u>Cisco</u> <u>Technical Support</u>service request for further analysis.
- No action â€" The Catalyst 4500 performs according to the expectation. The CPU exhibits high CPU utilization because the Supervisor Engine maximizes the CPU cycles in order to perform all the necessary software packet forwarding and background jobs.

Be sure to identify the reason for high CPU utilization even though corrective action is not necessary in all cases. High CPU utilization can be just a symptom of an issue in the network. A resolution of the root cause of that problem can be necessary in order to lower the CPU utilization.

<u>Figure 2</u> shows the troubleshooting methodology to use in order to identify the root cause of the Catalyst 4500 high CPU utilization.

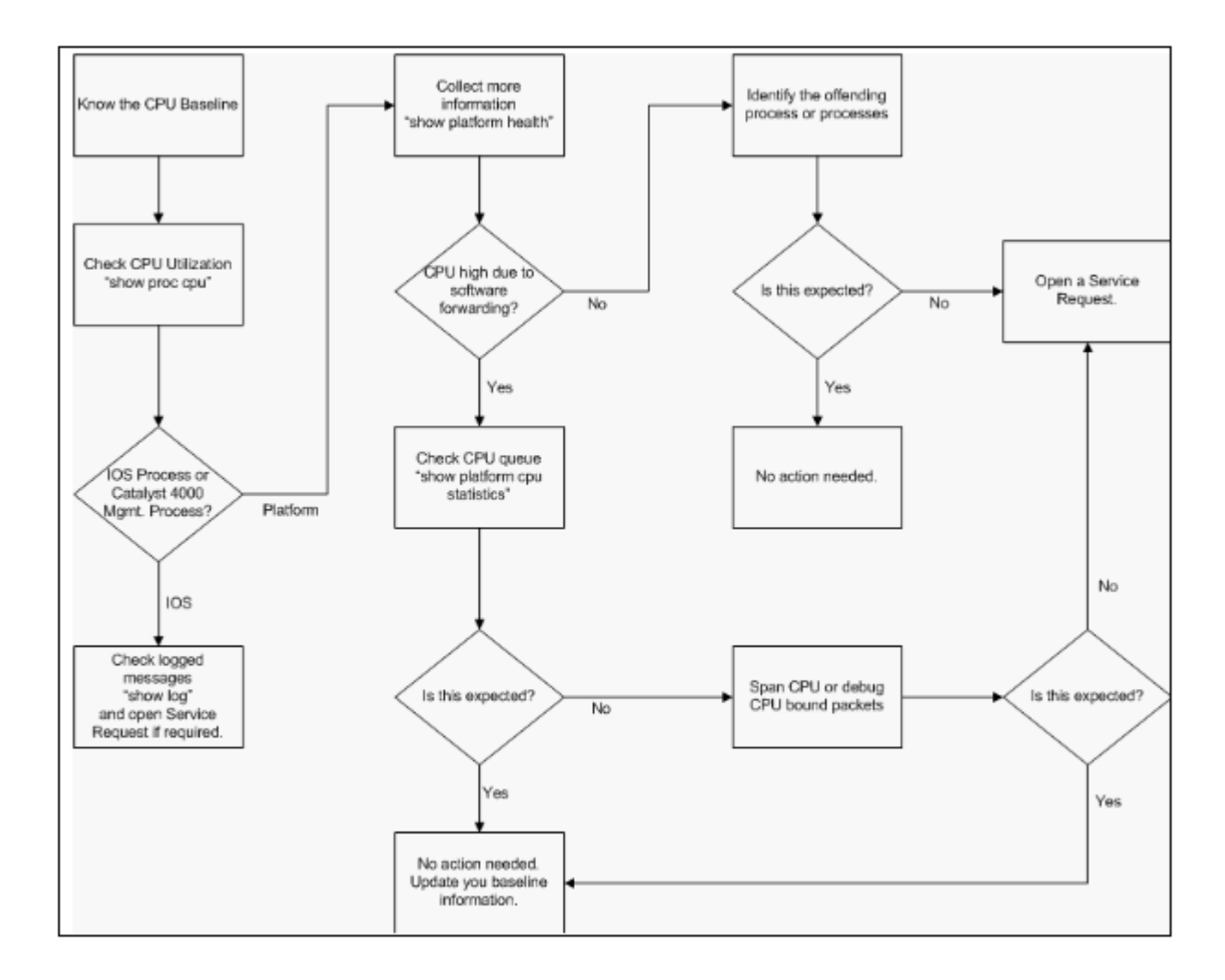

### Figure 2 â€" High CPU Utilization Troubleshooting Methodology on Catalyst 4500 Switches

High CPU Utilization Troubleshooting Methodology on Catalyst 4500 Switches

#### The general troubleshooting steps are:

1. Issue the **show processes cpu** command in order to identify the Cisco IOS processes that consume CPU cycles.

- 2. Issue theshow platform health command in order to further identify the platform-specific processes.
- 3. If the highly active process is x2CpuMan Review, issue the show platform cpu packet statistics command in order to identity the type of traffic that hits the CPU.

If the activity is not due to thek2CpuMan Reviewprocess, skip Step 4 and go on to Step 5.

4. Identify the packets that hit the CPU with use of the <u>Troubleshooting Tools to Analyze the Traffic</u> <u>Destined to the CPU</u>, if necessary.

An example of the troubleshooting tools to use is the CPU Switched Port Analyzer (SPAN).

5. Review this document and the section<u>Troubleshoot Common High CPU Utilization Problems</u>for common causes.

If you still cannot identify the root cause, contact<u>Cisco Technical Support</u>.

### **Baseline the CPU Usage**

The important first step is to know the CPU utilization of your switch for your configuration and network setup. Use the**show processes cpu**command in order to identify the CPU utilization on the Catalyst 4500 switch. The continual update of baseline CPU utilization can be necessary as you add more configuration to the network setup or as your network traffic pattern changes.<u>Figure 2</u>indicates this requirement.

This output is from a fully loaded Catalyst 4507R. The steady-state CPU is about 32 to 38 percent, which is necessary in order to perform the management functions for this switch:

| <#roo | ot>          |            |            |          |          |        |      |                      |
|-------|--------------|------------|------------|----------|----------|--------|------|----------------------|
| Switc | h#           |            |            |          |          |        |      |                      |
| show  | processes cp | ou         |            |          |          |        |      |                      |
| CPU u | tilization f | or five se | conds: 38% | /1%; one | e minute | : 32%; | five | e minutes: 32%       |
| PID   | Runtime(ms)  | Invoked    | uSecs      | 5Sec     | 1Min     | 5Min   | ттү  | Process              |
| 1     | 0            | 63         | 0          | 0.00%    | 0.00%    | 0.00%  | 0    | Chunk Manager        |
| 2     | 60           | 50074      | 1          | 0.00%    | 0.00%    | 0.00%  | 0    | Load Meter           |
| 3     | 0            | 1          | 0          | 0.00%    | 0.00%    | 0.00%  | 0    | Deferred Events      |
| !     | Output suppr | ressed.    |            |          |          |        |      |                      |
| 27    | 524          | 250268     | 2          | 0.00%    | 0.00%    | 0.00%  | 0    | TTY Background       |
| 28    | 816          | 254843     | 3          | 0.00%    | 0.00%    | 0.00%  | 0    | Per-Second Jobs      |
| 29    | 101100       | 5053       | 20007      | 0.00%    | 0.01%    | 0.00%  | 0    | Per-minute Jobs      |
|       |              |            |            |          |          |        |      |                      |
| 30    | 26057260 2   | 26720902   | 975 12     | 2.07% 11 | .41% 11  | 36%    | 0 Ca | at4k Mgmt HiPri      |
| 31    | 19482908     | 29413060   | 662        | 24.07%   | 19.32%   | 19.20% | 0    | Cat4k Mgmt LoPri     |
| 32    | 4468         | 162748     | 27         | 0.00%    | 0.00%    | 0.00%  | 0    | Galios Reschedul     |
| 33    | 0            | 1          | 0          | 0.00%    | 0.00%    | 0.00%  | 0    | Cisco IOS ACL Helper |
| 34    | 0            | 2          | 0          | 0.00%    | 0.00%    | 0.00%  | 0    | NAM Manager          |

Five-second CPU utilization is expressed as:

```
x%/y%
```

The *x*% represents total CPU utilization, and *y*% represents the CPU that is spent at the interrupt level. When you troubleshoot Catalyst 4500 switches, focus only on the total CPU utilization.

## Understand the show processes cpu Command on the Catalyst 4500 Switches

Thisshow processes cpuoutput shows that there are two processes that use the CPUâ€'čat4k Mgmt HiPriandCat4k Mgmt LoPri. These two processes aggregate multiple platform-specific processes which perform the essential management functions on the Catalyst 4500. These processes process control plane as well as data packets that need to be software-switched or processed.

In order to see which of the platform-specific processes use the CPU under the context ofcat4k Mgmt Hipriandcat4k Mgmt LoPri, issue theshow platform health command.

Each of the platform-specific processes has a target/expected utilization of the CPU. When that process is within the target, the CPU executes the process in the high-priority context. Theshow processes cpucommand output counts that utilization undercat4k Mgmt HiPri. If a process exceeds the target/expected utilization, that process runs under the low-priority context. Theshow processes cpucommand output counts that additional utilization undercat4k Mgmt LoPri. Thiscat4k Mgmt LoPris also used to run background and other low-priority processes, such as consistency check and reading interface counters. This mechanism allows the CPU to run high-priority processes when necessary, and the idle CPU cycles that remain are used for the low-priority processes. To exceed the target CPU utilization by a small amount, or a momentary spike in utilization, is not an indication of a problem that needs investigation.

<#root> Switch# show platform health %CPU %CPU RunTimeMax Priority Average %CPU Total Target Actual Target Actual Fg Bg 5Sec Min Hour CPU Lj-poll 1.00 0.02 2 1 100 500 0 0 0 1:09 GalChassisVp-review 3.00 0.29 3 100 500 10 0 0 0 11:15S2w-JobEventSchedule 10.00 0.32

0:00 K2AclCamMan stale en 1.00 0.00 10 0 100 500 0 0 0 0:00 K2AclCamMan hw stats 3.00 1.04 10 5 100 500 1 1 0 39:36 K2AclCamMan kx stats 1.00 0.00 10 5 100 500 0 0 0 13:40 K2AclCamMan Audit re 1.00 0.00 10 5 100 500 0 0 0 13:10 K2AclPolicerTableMan 1.00 0.00 10 1 100 500 0 0 0 0:38 K2L2 Address Table R 2.00 0.00 12 5 100 500 0 0 0 0:00 K2L2 New Static Addr 2.00 0.00 10 1 100 500 0 0 0 0:00 K2L2 New Multicast A 2.00 0.00 10 5 100 500 0

0 0 0:01 K2L2 Dynamic Address 2.00 0.00 10 0 100 500 0 0 0 0:00 K2L2 Vlan Table Revi 2.00 0.00 12 9 100 500 0 0 0 0:01 K2 L2 Destination Ca 2.00 0.00 10 0 100 500 0 0 0 0:00 K2PortMan Review 2.00 0.72 15 11 100 500 1 1 0 37:22 Gigaport65535 Review 0.40 0.07 4 2 100 500 0 0 0 3:38 Gigaport65535 Review 0.40 0.08 4 2 100 500 0 0 0 3:39 K2Fib cam usage revi 2.00 0.00 15 0 100 500 0 0 0 0:00 K2Fib IrmFib Review 2.00 0.00

15 0 100 500 0 0 0 0:00 K2Fib Vrf Default Ro 2.00 0.00 15 0 100 500 0 0 0 0:00 K2Fib AdjRepop Revie 2.00 0.00 15 0 100 500 0 0 0 0:00 K2Fib Vrf Unpunt Rev 2.00 0.01 15 0 100 500 0 0 0 0:23 K2Fib Consistency Ch 1.00 0.00 5 2 100 500 0 0 0 29:25 K2FibAdjMan Stats Re 2.00 0.30 10 4 100 500 0 0 0 6:21 K2FibAdjMan Host Mov 2.00 0.00 10 4 100 500 0 0 0 0:00 K2FibAdjMan Adj Chan 2.00 0.00 10 0 100 500 0 0 0 0:00 K2FibMulticast Signa 2.00

0.01 10 2 100 500 0 0 0 2:04 K2FibMulticast Entry 2.00 0.00 10 7 100 500 0 0 0 0:00 K2FibMulticast Irm M 2.00 0.00 10 7 100 500 0 0 0 0:00 K2FibFastDropMan Rev 2.00 0.00 7 0 100 500 0 0 0 0:00 K2FibPbr route map r 2.00 0.06 20 5 100 500 0 0 0 16:42 K2FibPbr flat acl pr 2.00 0.07 20 2 100 500 0 0 0 3:24 K2FibPbr consolidati 2.00 0.01 10 0 100 500 0 0 0 0:24 K2FibPerVlanPuntMan 2.00 0.00 15 4 100 500 0 0 0

0:00 K2FibFlowCache flow 2.00 0.01 10 0 100 500 0 0 0 0:23 K2FibFlowCache flow 2.00 0.00 10 0 100 500 0 0 0 0:00 K2FibFlowCache adj r 2.00 0.01 10 0 100 500 0 0 0 0:20 K2FibFlowCache flow 2.00 0.00 10 0 100 500 0 0 0 0:06 K2MetStatsMan Review 2.00 0.14 5 2 100 500 0 0 0 23:40 K2FibMulticast MET S 2.00 0.00 10 0 100 500 0 0 0 0:00 K2QosDblMan Rate DBL 2.00 0.12 7 0 100 500 0 0 0 4:52 IrmFibThrottler Thro 2.00 0.01 7 0 100 500 0

0 0 0:21 K2 VlanStatsMan Revi 2.00 1.46 15 7 100 500 2 2 1 64:44 K2 Packet Memory Dia 2.00 0.00 15 8 100 500 0 1 1 45:46 K2 L2 Aging Table Re 2.00 0.12 20 3 100 500 0 0 0 7:22 RkiosPortMan Port Re 2.00 0.73 12 7 100 500 1 1 1 52:36 Rkios Module State R 4.00 0.02 40 1 100 500 0 0 0 1:28 Rkios Online Diag Re 4.00 0.02 40 0 100 500 0 0 0 1:15 RkiosIpPbr IrmPort R 2.00 0.02 10 3 100 500 0 0 0 2:44 RkiosAclMan Review 3.00

0.06

30 0 100 500 0 0 0 2:35 MatMan Review 0.50 0.00 4 0 100 500 0 0 0 0:00 Slot 3 ILC Manager R 3.00 0.00 10 0 100 500 0 0 0 0:00 Slot 3 ILC S2wMan Re 3.00 0.00 10 0 100 500 0 0 0 0:00 Slot 4 ILC Manager R 3.00 0.00 10 0 100 500 0 0 0 0:00 Slot 4 ILC S2wMan Re 3.00 0.00 10 0 100 500 0 0 0 0:00 Slot 5 ILC Manager R 3.00 0.00 10 0 100 500 0 0 0 0:00 Slot 5 ILC S2wMan Re 3.00 0.00 10 0 100 500 0 0 0 0:00 Slot 6 ILC Manager R 3.00

0.00 10 0 100 500 0 0 0 0:00 Slot 6 ILC S2wMan Re 3.00 0.00 10 0 100 500 0 0 0 0:00 Slot 7 ILC Manager R 3.00 0.00 10 0 100 500 0 0 0 0:00 Slot 7 ILC S2wMan Re 3.00 0.00 10 0 100 500 0 0 0 0:00 EthHoleLinecardMan(1 1.66 0.04 10 0 100 500 0 0 0 1:18 EthHoleLinecardMan(2 1.66 0.02 10 0 100 500 0 0 0 1:18 EthHoleLinecardMan(6 1.66 0.17 10 6 100 500 0 0 0 6:38 -----%CPU Totals 212.80 35.63

# Understand the show platform health Command on the Catalyst 4500 Switches

The**show platform health**command provides a lot of information that is relevant only for a development engineer. In order to troubleshoot high CPU utilization, look for a higher number in the%CPU actualcolumn in the output. Also, be sure to glance at the right side of that row in order to verify the CPU usage of that process in the 1 minute and 1 houraverage %CPUcolumns. Sometimes, processes momentarily peak but do not hold the CPU for a long time. Some of the momentarily high CPU utilization happens during hardware programming or optimization of the programming. For example, a spike of CPU utilization is normal during the hardware programming of a large ACL in the TCAM.

In the show platform health command output in the section <u>Understand the show processes cpu Command</u> on the Catalyst 4500 Switches, thestub-JobEventScheduland thex2CpuMan Reviewprocesses use a higher number of CPU cycles. <u>Table 2</u> provides some basic information about the common platform-specific processes that appear in the output of theshow platform health command.

| Platform-Specific<br>Process Name   | Description                                                                                                    |
|-------------------------------------|----------------------------------------------------------------------------------------------------|
| Pim-review                          | Chassis/line card state management                                                                                                    |
| Ebm                                 | Ethernet bridge module, such as aging and monitoring                                                                                                    |
| Acl-Flattener/K2AclMan              | ACL merging process                                                                                                    |
| KxAclPathMan -<br>PathTagMan-Review | ACL state management and maintenance                                                                                                    |
| K2CpuMan Review                     | The process that performs software packet forwarding If you see high CPU utilization due to this process, investigate the packets that hit the CPU with use of the <b>show platform cpu packet statistics</b> command. |
| K2AccelPacketMan                    | The driver that interacts with the packet engine in order to send packets that are destined from the CPU                                                                                                    |
| K2AclCamMan                         | Manages the input and output TCAM hardware for QoS and security features                                                                                                    |
| K2AclPolicerTableMan                | Manages the input and output policers                                                                                                    |
| K2L2                                | Represents the L2 forwarding subsystem of the Catalyst 4500 Cisco IOS<br>Software These processes are responsible for maintenance of the various L2<br>tables.                                                         |
| K2PortMan Review                    | Manages the various port-related programming functions                                                                                                    |
| K2Fib                               | FIB <sup>1</sup> management                                                                                                    |
| K2FibFlowCache                      | PBR <sup>2</sup> cache management                                                                                                    |
| K2FibAdjMan                         | FIB adjacency table management                                                                                                    |
| K2FibMulticast                      | Manages multicast FIB entries                                                                                                    |
| K2MetStatsMan Review                | Manages MET <sup>3</sup> statistics                                                                                                    |
| K2QosDblMan Review                  | Manages QoS DBL <sup>4</sup>                                                                                                    |
| IrmFibThrottler Thro                | IP routing module                                                                                                    |
| K2 L2 Aging Table Re                | Manages the L2 aging function                                                                                                    |
| GalChassisVp-review                 | Chassis state monitoring                                                                                                    |
| S2w-JobEventSchedule                | Manages the S2W <sup>5</sup> protocols to monitor line cards state                                                                                                    |
| Stub-JobEventSchedul                | Stub ASIC-based line card monitoring and maintenance                                                                                                    |
| RkiosPortMan Port Re                | Port state monitoring and maintenance                                                                                                    |

#### Table 2 â€" Description of the Platform-Specific Processes from the show platform health Command

| Rkios Module State R | Line card monitoring and maintenance                 |
|----------------------|------------------------------------------------------|
| EthHoleLinecardMan   | Manages GBICs <sup>6</sup> in each of the line cards |

 $^{1}$ FIB = Forwarding Information Base.

 $^{2}$ PBR = policy-based routing.

 $^{3}MET = Multicast Expansion Table.$ 

<sup>4</sup>DBL = Dynamic Buffer Limiting.

 $^{5}$ S2W = serial-to-wire.

<sup>6</sup>GBIC = Gigabit Interface Converter.

# **Troubleshoot Common High CPU Utilization Problems**

This section covers some of the common high CPU utilization problems on the Catalyst 4500 switches.

## High CPU Utilization Due to Process-Switched Packets

One of the common reasons for high CPU utilization is that the Catalyst 4500 CPU is busy with the process of packets for software-forwarded packets or control packets. Examples of software-forwarded packets are IPX or control packets, such as BPDUs. A small number of these packets is typically sent to the CPU. However, a consistently large number of packets can indicate a configuration error or a network event. You must identify the cause of events that lead to the forward of packets to the CPU for processing. This identification enables you to debug the high CPU utilization problems.

Some of the common reasons for high CPU utilization due to process-switched packets are:

- A high number of spanning-tree port instances
- ICMP redirects; routing packets on the same interface
- IPX or AppleTalk routing
- Host learning
- Out of hardware resources (TCAM) for security ACL
- <u>Thelogkeyword in ACL</u>
- Layer 2 forwarding loops

Other reasons for the switch of packets to the CPU are:

- MTU fragmentationâ€"Be sure that all interfaces along the path of the packet have the same MTU.
- ACL with TCP flags other than established
- IP version 6 (IPv6) routingâ€"This is supported only via the software-switching path.
- GREâ€"This is supported only via the software-switching path.
- Denial of traffic in the input or output router ACL (RACL)

Note: This is rate-limited in Cisco IOS Software Release 12.1(13)EW1 and later.

Issue theno ip unreachables command under the interface of the ACL.

• Excessive ARP and DHCP traffic hits the CPU for processing due to a large number of directly connected hosts

If you suspect a DHCP attack, use DCHP snooping to rate-limit DHCP traffic from any specific host port.

• Excessive SNMP polling by a legitimate or misbehaving end station

#### A High Number of Spanning-Tree Port Instances

The Catalyst 4500 supports 3000 spanning-tree port instances or active ports in the Per VLAN Spanning Tree+ (PVST+) mode. The support is on all Supervisor Engines, except the Supervisor Engine II+ and II+TS, and the Catalyst 4948. The Supervisor Engine II+ and II+TS and the Catalyst 4948 support up to 1500 port instances. If you exceed these STP-instance recommendations, the switch exhibits high CPU utilization.

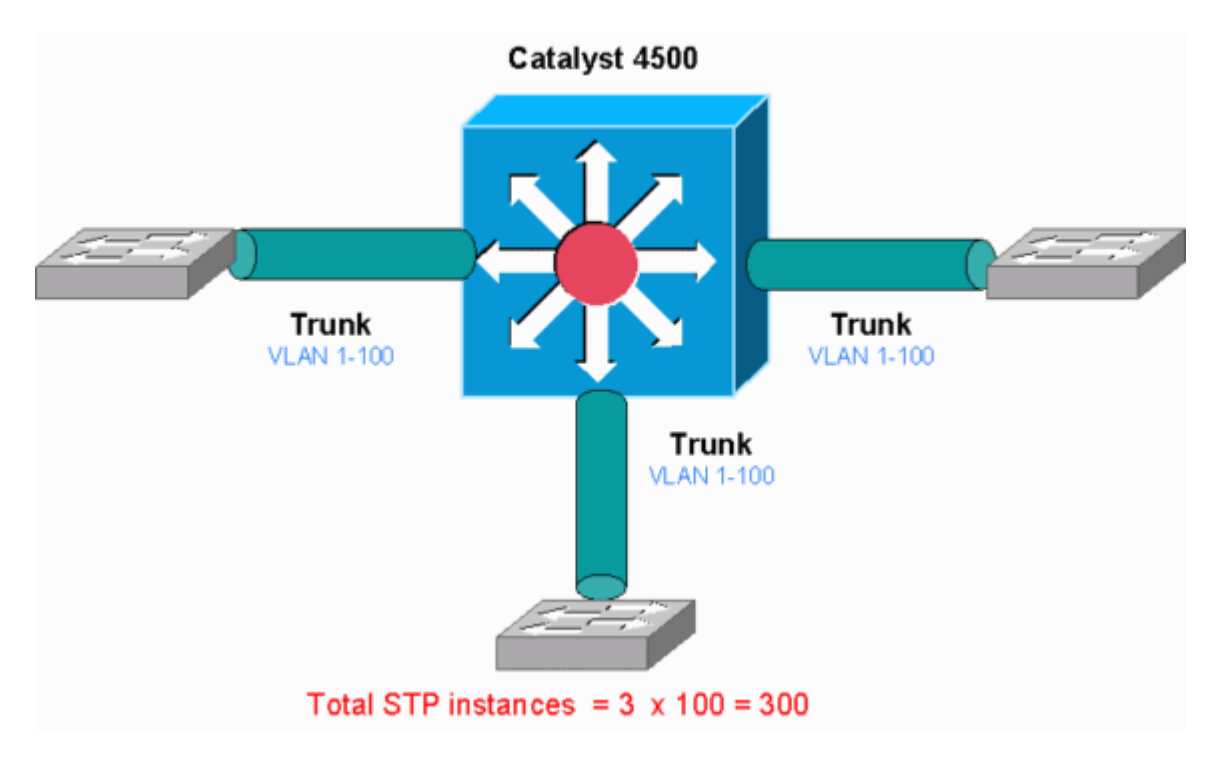

Catalyst 4500

This diagram shows a Catalyst 4500 with three trunk ports that each carry VLANs 1 through 100. This equates to 300 spanning-tree port instances. In general, you can calculate spanning-tree port instances with this formula:

```
Total number of STP instances = Number of access ports + Sum of all VLANs that are carried in each of the trunks
```

In the diagram, there are no access ports, but the three trunks carry VLANs 1 through 100:

Total number of STP instances = 0 + 100 + 100 + 100 = 300

Step 1: Check for the Cisco IOS Process with the show processes cpu Command.

This section reviews the commands that an administrator uses in order to narrow down the problem of high CPU utilization. If you issue the **show processes cpu** command, you can see that two main processes,cat4k Mgmt LoPriandspanning Tree, primarily use the CPU. With only this information, you know that the spanning tree process consumes a sizable portion of the CPU cycles.

| <#root> | >            |              |           |          |         |        |                        |
|---------|--------------|--------------|-----------|----------|---------|--------|------------------------|
| Switch# | ŧ            |              |           |          |         |        |                        |
| show pr | rocesses cpu | 1            |           |          |         |        |                        |
| CPU uti | ilization fo | or five seco | nds: 74%/ | '1%; one | minute  | : 73%; | five minutes: 50%      |
| PID Ru  | untime(ms)   | Invoked      | uSecs     | 5Sec     | 1Min    | 5Min   | TTY Process            |
| 1       | 4            | 198          | 20        | 0.00%    | 0.00%   | 0.00%  | 0 Chunk Manager        |
| 2       | 4            | 290          | 13        | 0.00%    | 0.00%   | 0.00%  | 0 Load Meter           |
| ! Oi    | itput suppre | essed.       |           |          |         |        |                        |
| 25      | 488          | 33           | 14787     | 0.00%    | 0.02%   | 0.00%  | 0 Per-minute Jobs      |
| 26      | 90656        | 223674       | 405       | 6.79%    | 6.90%   | 7.22%  | 0 Cat4k Mgmt HiPri     |
| 27      | 158796       | 59219        | 2681 3    | 32.55% 3 | 3.80% 2 | 1.43%  | 0 Cat4k Mgmt LoPri     |
| 28      | 20           | 1693         | 11        | 0.00%    | 0.00%   | 0.00%  | 0 Galios Reschedul     |
| 29      | 0            | 1            | 0         | 0.00%    | 0.00%   | 0.00%  | 0 Cisco IOS ACL Helper |
| 30      | 0            | 2            | 0         | 0.00%    | 0.00%   | 0.00%  | 0 NAM Manager          |
| ! Oi    | itput suppre | essed.       |           |          |         |        |                        |
| 41      | 0            | 1            | 0         | 0.00%    | 0.00%   | 0.00%  | 0 SFF8472              |
| 42      | 0            | 2            | 0         | 0.00%    | 0.00%   | 0.00%  | Ø AAA Dictionary R     |
| 43      | 78564        | 20723        | 3791 3    | 32.63% 3 | 0.03% 1 | .7.35% | 0 Spanning Tree        |
| 44      | 112          | 999          | 112       | 0.00%    | 0.00%   | 0.00%  | 0 DTP Protocol         |
| 45      | 0            | 147          | 0         | 0.00%    | 0.00%   | 0.00%  | 0 Ethchnl              |

#### Step 2: Check for the Catalyst 4500-specific process with the show platform health command.

In order to understand which platform-specific process consumes the CPU, issue the**show platform health**command. From this output, you can see that the**k2CpuMan** Reviewprocess, a job to handle CPU-bound packets, uses up the CPU:

<#root>

Switch#

show platform health

| %CPU %CPU            | RunTimeMax   | Priorit  | ty Ave: | rage %Cl | PU To | otal<br>Pa | FSoc | Min | Hour | CDU  |
|----------------------|--------------|----------|---------|----------|-------|------------|------|-----|------|------|
|                      | Targe        | L ACTUAL | Target  | ACTUAL   | гy    | БУ         | SSEC | MTU | HOUI | CPU  |
| ! Output suppressed. |              |          |         |          |       |            |      |     |      |      |
| TagMan-Recreate      | eMtegR 1.00  | 0.00     | 10      | 0        | 100   | 500        | 0    | 0   | 0    | 0:00 |
| K2CpuMan Review      | w 30.00      | 37.62    | 30      | 53       | 100   | 500        | 41   | 33  | 1    | 2:12 |
| K2AccelPacketMa      | an: Tx 10.00 | 9 4.95   | 20      | 0        | 100   | 500        | 5    | 4   | 0    | 0:36 |
| K2AccelPacketMa      | an: Au 0.10  | 0.00     | 0       | 0        | 100   | 500        | 0    | 0   | 0    | 0:00 |
| K2AclMan-tagge       | dFlatA 1.00  | 0.00     | 10      | 0        | 100   | 500        | 0    | 0   | 0    | 0:00 |

# **Step 3: Check the CPU Queue that Receives Traffic in Order to Identify the Type of CPU-bound Traffic.**

Issue the show platform cpu packet statistics command in order to check which CPU queue receives the CPU-bound packet. The output in this section shows that the control queue receives a lot of packets. Use the information in <u>Table 1</u> and the conclusion that you drew in <u>Step 1</u>. You can determine that the packets that the CPU processes and the reason for the high CPU utilization is BPDU processing.

| <#root>                                                |              |           |           |           |            |  |  |  |  |  |
|--------------------------------------------------------|--------------|-----------|-----------|-----------|------------|--|--|--|--|--|
| Switch#                                                |              |           |           |           |            |  |  |  |  |  |
| show platform cpu packe                                | t statistics |           |           |           |            |  |  |  |  |  |
| <pre>! Output suppressed. Total packet queues 16</pre> |              |           |           |           |            |  |  |  |  |  |
| Packets Received by Pac                                | ket Queue    |           |           |           |            |  |  |  |  |  |
| Queue                                                  | Total        | 5 sec avg | 1 min avg | 5 min avg | 1 hour avg |  |  |  |  |  |
| Esmp                                                   | 202760       | 196       | 173       | 128       | 28         |  |  |  |  |  |
| Control                                                | 388623       | 2121      | 1740      | 598       | 16         |  |  |  |  |  |
| Packets Dropped by Pack                                | et Queue     |           |           |           |            |  |  |  |  |  |
| Queue                                                  | Total        | 5 sec avg | 1 min avg | 5 min avg | 1 hour avg |  |  |  |  |  |
| Control                                                | 17918        | 0         | 19        | 24        | 3          |  |  |  |  |  |

#### **Step 4: Identify the Root Cause.**

Issue the show spanning-tree summary command. You can check if the receipt of BPDUs is because of a high number of spanning-tree port instances. The output clearly identifies the root cause:

```
Switch#
show spanning-tree summary
Switch is in pvst mode
Root bridge for: none
Extended system ID is enabled
Portfast Default is disabled
PortFast BPDU Guard Default is disabled
Portfast BPDU Filter Default is disabled
Loopguard Default is disabled
EtherChannel misconfig guard is enabled
           is disabled
UplinkFast
BackboneFast
Configured Pathcost method used is short
!--- Output suppressed.
Name
                 Blocking Listening Learning Forwarding STP Active
0 0 0 5999 5999
2994 vlans
```

<#root>

There are a large number of VLANs with the PVST+ mode configuration. In order to resolve the issue, change the STP mode to Multiple Spanning Tree (MST). In some cases, the number of STP instances is high because a high number of VLANs are forwarded on all trunk ports. In this case, manually prune the VLANs that are not necessary from the trunk in order to drop the number of STP active ports to well under the recommended value.

**Tip:** Be sure that you do not configure IP phone ports as trunk ports. This is a common misconfiguration. Configure IP phone ports with a voice VLAN configuration. This configuration creates a pseudo trunk, but does not require you to manually prune the unnecessary VLANs. For more information on how to configure voice ports, refer to the <u>Configuring Voice Interfaces</u> software configuration guide. Non-Cisco IP phones do not support this voice VLAN or auxiliary VLAN configuration. You must manually prune the ports with non-Cisco IP phones.

## ICMP Redirects; Routing Packets on the Same Interface

Routing packets on the same interface, or traffic ingress and egress on the same L3 interface, can result in an ICMP redirect by the switch. If the switch knows that the next hop device to the ultimate destination is in the same subnet as the sending device, the switch generates ICMP redirect to the source. The redirect messages indicate to the source to send the packet directly to the next hop device. The messages indicate that the next hop device has a better route to the destination, a route of one less hop than this switch.

In the diagram in this section, PC A communicates with the web server. The default gateway of PC A points to the VLAN 100 interface IP address. However, the next hop router that enables the Catalyst 4500 to reach the destination is in the same subnet as PC A. The best path in this case is to send directly to "Router". Catalyst 4500 sends an ICMP redirect message to PC A. The message instructs PC A to send the packets destined to the web server via Router, instead of via Catalyst 4500. However, in most cases, the end devices do not respond to the ICMP redirect. The lack of response causes the Catalyst 4500 to spend a lot of CPU cycles on the generation of these ICMP redirects for all the packets that the Catalyst forwards via the same interface as the ingress packets.

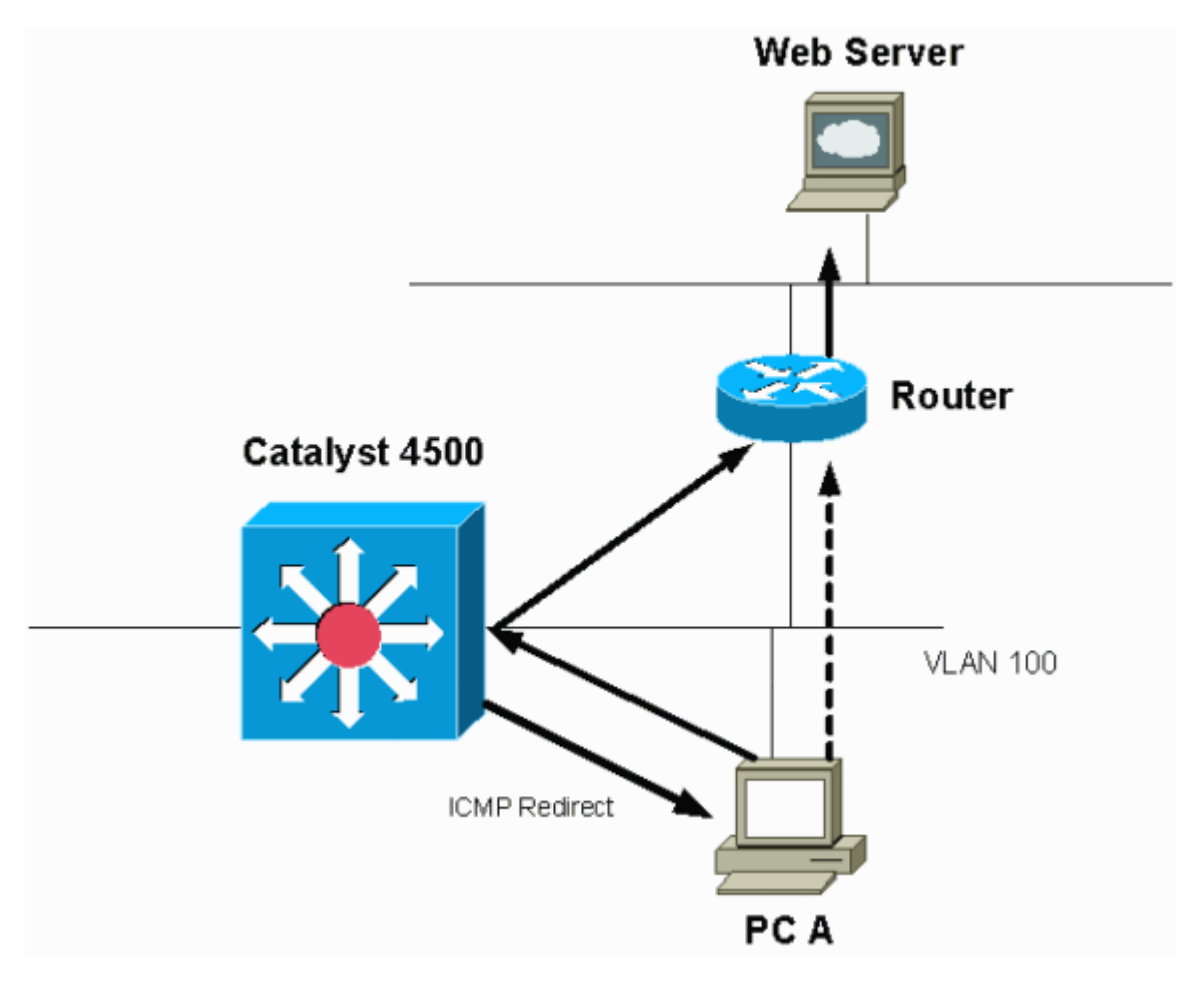

By Default, ICMP Redirect is Enabled.

By default, ICMP redirect is enabled. In order to disable it, use the *ip icmp redirects*command. Issue the command under the relevant SVI or L3 interface.

Note: Since ip icmp redirects is a default command, it is not visible in the show running-configuration command output.

#### Step 1: Check for the Cisco IOS process with the show processes cpu command.

Issue the show processes cpu command. You can see that two main processes, Cat4k Mgmt LoPriandIP Input, primarily use the CPU. With only this information, you know that the process of IP packets expends a sizable portion of the CPU.

| <#ro               | ot>         |         |           |          |         |         |       |      |                 |
|--------------------|-------------|---------|-----------|----------|---------|---------|-------|------|-----------------|
| Swit               | ch#         |         |           |          |         |         |       |      |                 |
| show processes cpu |             |         |           |          |         |         |       |      |                 |
|                    |             |         |           |          |         |         |       |      |                 |
| CPU 1              | utilization | n for f | ive secon | ds: 38%/ | 1%; one | minute: | 32%;  | five | e minutes: 32%  |
| PID                | Runtime(ms  | s) Ir   | nvoked    | uSecs    | 5Sec    | 1Min    | 5Min  | TTY  | Process         |
| 1                  |             | 0       | 63        | 0        | 0.00%   | 0.00%   | 0.00% | 0    | Chunk Manager   |
| 2                  | 6           | 50      | 50074     | 1        | 0.00%   | 0.00%   | 0.00% | 0    | Load Meter      |
| 3                  |             | 0       | 1         | 0        | 0.00%   | 0.00%   | 0.00% | 0    | Deferred Events |

!--- Output suppressed.
27 524 250268 2 0.00% 0.00% 0.00% 0 TTY Background
28 816 254843 3 0.00% 0.00% 0.00% 0 Per-Second Jobs
29 101100 5053 20007 0.00% 0.01% 0.00% 0 Per-minute Jobs
30 26057260 26720902 975 5.81% 6.78% 5.76% 0 Cat4k Mgmt HiPri

31

19482908 29413060 662 19.64% 18.20% 20.48% 0 Cat4k Mgmt LoPri

I--- Output suppressed.show platform health 35 60 902 0 0.00% 0.00% 0.00% 0 DHCP Snooping 36 504625304 645491491 781 72.40% 72.63% 73.82% 0 IP Input

#### Step 2: Check for the Catalyst 4500-specific Process with the show platform health command.

The output of the show platform healthcommand confirms the use of the CPU in order to process CPU-bound packets.

<#root> Switch# show platform health %CPU %CPU RunTimeMax Priority Average %CPU Total Target Actual Target Actual Fg Bg 5Sec Min Hour CPU --- Output suppressed. TagMan-RecreateMtegR 1.00 0.00 10 0 100 500 0 0 0 0:00 K2CpuMan Review 330.00 19.18 150 79 25 500 20 19 18 5794:08 K2AccelPacketMan: Tx10.004.95200100500K2AccelPacketMan: Au0.100.000100500K2AclMan-taggedFlatA1.000.00100100500 54 0 0:36 0 0 0 0:00 0 0 0 0:00

# **Step 3: Check the CPU Queue that Receives Traffic in Order to Identify the Type of CPU-bound Traffic.**

Issue the show platform cpu packet statistics command in order to check which CPU queue receives the CPU-bound packet. You can see that theL3 Fwd Lowqueue receives quite a lot of traffic.

<#root> Switch# show platform cpu packet statistics !--- Output suppressed. Packets Received by Packet Queue

| Queue             | Total      | 5 sec avg | 1 min avg | 5 min avg | 1 hour avg |
|-------------------|------------|-----------|-----------|-----------|------------|
| Esmp              | 48613268   | 38        | 39        | 38        | 39         |
| Control           | 142166648  | 74        | 74        | 73        | 73         |
| Host Learning     | 1845568    | 2         | 2         | 2         | 2          |
| L3 Fwd High       | 17         | 0         | 0         | 0         | 0          |
| L3 Fwd Medium     | 2626       | 0         | 0         | 0         | 0          |
| L3 Fwd Low        | 4717094264 | 3841      | 3879      | 3873      | 3547       |
| L2 Fwd Medium     | 1          | 0         | 0         | 0         | 0          |
| L3 Rx High        | 257147     | 0         | 0         | 0         | 0          |
| L3 Rx Low         | 5325772    | 10        | 19        | 13        | 7          |
| RPF Failure       | 155        | 0         | 0         | 0         | 0          |
| ACL fwd(snooping) | 65604591   | 53        | 54        | 54        | 53         |
| ACL log, unreach  | 11013420   | 9         | 8         | 8         | 8          |

#### Step 4: Identify the Root Cause.

In this case, use the CPU SPAN in order to determine the traffic that hits the CPU. For information about the CPU SPAN, see the Tool 1: Monitor the CPU Traffic with SPANâ€"Cisco IOS Software Release 12.1(19)EW and Later section of this document. Complete an analysis of the traffic and a configuration with use of the show running-configuration command. In this case, a packet is routed through the same interface, which leads to the issue of an ICMP redirect for each packet. This root cause is one of the common reasons for high CPU utilization on the Catalyst 4500.

You can expect the sourcing device to act on the ICMP redirect that the Catalyst 4500 sends and change the next hop for the destination. However, not all devices respond to an ICMP redirect. If the device does not respond, the Catalyst 4500 must send redirects for every packet that the switch receives from the sending device. These redirects can consume a great deal of CPU resources. The solution is to disable ICMP redirect. Issue the no ip redirectscommand under the interfaces.

This scenario can occur when you also have configured secondary IP addresses. When you enable the secondary IP addresses, IP redirect is automatically disabled. Be sure you do not manually enable the IP redirects.

As this<u>ICMP Redirects: Routing Packets on the Same Interface</u>section has indicated, most end devices do not respond to ICMP redirects. Therefore, as a general practice, disable this feature.

## **IPX or AppleTalk Routing**

The Catalyst 4500 supports IPX and AppleTalk routing via software-forwarding path only. With the configuration of such protocols, a higher CPU utilization is normal.

**Note**: The switching of IPX and AppleTalk traffic in the same VLAN does not require process switching. Only packets that need to be routed require software path forwarding.

#### Step 1: Check for the Cisco IOS Process with the show processes cpu Command.

Issue the show processes cpu command in order to check which Cisco IOS process consumes the CPU. In this command output, notice that the top process is thecat4k Mgmt LoPri:

witch#

show processes cpu

| CPU ι | utilization f | for five seco | nds: 87%/ | 10%; on | e minut | e: 86%; | fi۱  | /e minutes:  | 87%   |
|-------|---------------|---------------|-----------|---------|---------|---------|------|--------------|-------|
| PID   | Runtime(ms)   | Invoked       | uSecs     | 5Sec    | 1Min    | 5Min    | TTY  | Process      |       |
| 1     | 4             | 53            | 75        | 0.00%   | 0.00%   | 0.00%   | 0    | Chunk Manag  | Jer   |
|       |               |               |           |         |         |         |      |              |       |
| !     | Output suppr  | ressed.       |           |         |         |         |      |              |       |
|       |               |               |           |         |         |         |      |              |       |
| 25    | 8008          | 1329154       | 6         | 0.00%   | 0.00%   | 0.00%   | 0    | Per-Second   | Jobs  |
| 26    | 413128        | 38493         | 10732     | 0.00%   | 0.02%   | 0.00%   | 0    | Per-minute   | Jobs  |
| 27    | 148288424     | 354390017     | 418       | 2.60%   | 2.42%   | 2.77%   | 0    | Cat4k Mgmt   | HiPri |
|       |               |               |           |         |         |         |      |              |       |
|       |               |               |           |         |         |         |      |              |       |
| 28    | 285796820 72  | 20618753      | 396 50    | .15% 59 | .72% 61 | .31%    | 0 Ca | at4k Mgmt Lo | Pri   |

#### Step 2: Check for the Catalyst 4500-specific Process with the show platform health command.

The output of the show platform healthcommand confirms the use of the CPU in order to process CPU-bound packets.

<#root> Switch# show platform health %CPU %CPU RunTimeMax Priority Average %CPU Total Target Actual Target Actual Fg Bg 5Sec Min Hour CPU !--- Output suppressed. TagMan-RecreateMtegR 1.00 0.00 10 100 500 0 0:00 4 0 0 K2CpuMan Review 30.00 27.39 42 4841: 30 53 100 500 42 47 K2AccelPacketMan: Tx 10.00 8.03 20 0 100 500 21 29 26 270:4

#### Step 3: Check the CPU queue that receives traffic in order to identify the type of CPU-bound traffic.

In order to determine the type of traffic that hits the CPU, issue the show platform cpu packet statisticscommand.

<#root> Switch# show platform cpu packet statistics !--- Output suppressed. Packets Received by Packet Queue

| Queue             | Total     | 5 sec avg | 1 min avg | 5 min avg | 1 hour avg |
|-------------------|-----------|-----------|-----------|-----------|------------|
|                   | 40642260  |           |           |           |            |
| Esmp              | 48613268  | 38        | 39        | 38        | 39         |
| Control           | 142166648 | 74        | 74        | 73        | 73         |
| Host Learning     | 1845568   | 2         | 2         | 2         | 2          |
| L3 Fwd High       | 17        | 0         | 0         | 0         | 0          |
| L3 Fwd Medium     | 2626      | 0         | 0         | 0         | 0          |
| L3 Fwd Low        | 1582414   | 1         | 1         | 1         | 1          |
| L2 Fwd Medium     | 1         | 0         | 0         | 0         | 0          |
| L2 Fwd Low        | 576905398 | 1837      | 1697      | 1938      | 1515       |
| L3 Rx High        | 257147    | 0         | 0         | 0         | 0          |
| L3 Rx Low         | 5325772   | 10        | 19        | 13        | 7          |
| RPF Failure       | 155       | 0         | 0         | 0         | 0          |
| ACL fwd(snooping) | 65604591  | 53        | 54        | 54        | 53         |
| ACL log, unreach  | 11013420  | 9         | 8         | 8         | 8          |

#### **Step 4: Identify the Root Cause.**

Since the administrator has configured IPX or AppleTalk routing, identification of the root cause must be straightforward. But in order to confirm, SPAN the CPU traffic and be sure that the traffic that you see is the expected traffic. For information about the CPU SPAN, see the<u>Tool 1: Monitor the CPU Traffic with</u> <u>SPANâ€"Cisco IOS Software Release 12.1(19)EW and Later</u>section of this document.

In this case, the administrator must update the baseline CPU to the current value. The Catalyst 4500 CPU behaves as expected when the CPU processes software-switched packets.

#### **Host Learning**

The Catalyst 4500 learns the MAC addresses of various hosts, if the MAC address is not already in the MAC address table. The switching engine forwards a copy of the packet with the new MAC address to the CPU.

All the VLAN interfaces (layer 3) use the chassis base hardware address as their MAC address. As a result, there is not an entry in the MAC address table, and the packets destined to these VLAN interfaces are not sent to the CPU for processing.

If there is an excessive number of new MAC addresses for the switch to learn, high CPU utilization can result.

#### Step 1: Check for the Cisco IOS Process with the show processes cpu Command.

Issue the show processes cpucommand in order to check which Cisco IOS process consumes the CPU. In this command output, notice that the top process is thecat4k Mgmt LoPri:

<#root>
Switch#
show processes cpu
CPU utilization for five seconds: 89%/1%; one minute: 74%; five minutes: 71%
PID Runtime(ms) Invoked uSecs 5Sec 1Min 5Min TTY Process

| 1  | 4            | 53        | 75     | 0.00%     | 0.00%    | 0.00%  | 0   | Chunk Manager    |
|----|--------------|-----------|--------|-----------|----------|--------|-----|------------------|
| !  | Output suppr | ressed.   |        |           |          |        |     |                  |
| 25 | 8008         | 1329154   | 6      | 0.00%     | 0.00%    | 0.00%  | 0   | Per-Second Jobs  |
| 26 | 413128       | 38493     | 10732  | 0.00%     | 0.02%    | 0.00%  | 0   | Per-minute Jobs  |
| 27 | 148288424    | 354390017 | 418    | 26.47%    | 10.28%   | 10.11% | 0   | Cat4k Mgmt HiPri |
| 28 | 285796820 72 | 0618753   | 396 5  | 0 71% 54  | 5 79% 54 | 5 70%  | 0 0 | at4k Momt LoPri  |
| 20 | 203790020 72 | 20010733  | 550 52 | 2.71.8 50 |          |        | 0 0 | actic light      |

### Step 2: Check for the Catalyst 4500-specific process with the show platform health command.

The output of the**show platform health**command confirms the use of the CPU in order to process CPUbound packets.

| <#root>              |                |                |                  |                 |             |           |               |              |             |              |  |  |  |
|----------------------|----------------|----------------|------------------|-----------------|-------------|-----------|---------------|--------------|-------------|--------------|--|--|--|
| Switch#              |                |                |                  |                 |             |           |               |              |             |              |  |  |  |
| show platform health |                |                |                  |                 |             |           |               |              |             |              |  |  |  |
|                      | %CPU<br>Target | %CPU<br>Actual | RunTir<br>Target | neMax<br>Actual | Prior<br>Fg | ity<br>Bg | Avera<br>5Sec | ıge %<br>Min | CPU<br>Hour | Total<br>CPU |  |  |  |
| ! Output suppresse   | ed.            |                |                  |                 |             |           |               |              |             |              |  |  |  |
| TagMan-RecreateMtegR | 1.00           | 0.00           | 10               | 4               | 100         | 500       | 0             | 0            | 0           | 0:00         |  |  |  |
| K2CpuMan Review      | 30.00          | 46.88          | 30               | 47              | 100         | 500       | 30            | 29           | 21          | 265:01       |  |  |  |
| K2AccelPacketMan: Tx | 10.00          | 8.03           | 20               | 0               | 100         | 500       | 21            | 29           | 26          | 270:4        |  |  |  |

### Step 3: Check the CPU queue that receives traffic in order to identify the type of CPU-bound traffic.

In order to determine the type of traffic that hits the CPU, issue the**show platform cpu packet statistics**command.

| <#root>                             |            |           |           |           |            |  |  |  |  |  |  |  |
|-------------------------------------|------------|-----------|-----------|-----------|------------|--|--|--|--|--|--|--|
| Switch#                             |            |           |           |           |            |  |  |  |  |  |  |  |
| show platform cpu packet statistics |            |           |           |           |            |  |  |  |  |  |  |  |
|                                     |            |           |           |           |            |  |  |  |  |  |  |  |
| ! Output suppressed.                |            |           |           |           |            |  |  |  |  |  |  |  |
| Packets Received by Pa              | cket Queue |           |           |           |            |  |  |  |  |  |  |  |
| Queue                               | Total      | 5 sec avg | 1 min avg | 5 min avg | 1 hour avg |  |  |  |  |  |  |  |
| Esmp                                | 48613268   | 38        | 39        | 38        | 39         |  |  |  |  |  |  |  |
| Control                             | 142166648  | 74        | 74        | 73        | 73         |  |  |  |  |  |  |  |
| Host Learning                       | 1845568    | 1328      | 1808      | 1393      | 1309       |  |  |  |  |  |  |  |

| L3 Fwd High       | 17        | 0  | 0  | 0  | 0  |
|-------------------|-----------|----|----|----|----|
| L3 Fwd Medium     | 2626      | 0  | 0  | 0  | 0  |
| L3 Fwd Low        | 1582414   | 1  | 1  | 1  | 1  |
| L2 Fwd Medium     | 1         | 0  | 0  | 0  | 0  |
| L2 Fwd Low        | 576905398 | 37 | 7  | 8  | 5  |
| L3 Rx High        | 257147    | 0  | 0  | 0  | 0  |
| L3 Rx Low         | 5325772   | 10 | 19 | 13 | 7  |
| RPF Failure       | 155       | 0  | 0  | 0  | 0  |
| ACL fwd(snooping) | 65604591  | 53 | 54 | 54 | 53 |
| ACL log, unreach  | 11013420  | 9  | 8  | 8  | 8  |

#### Step 4: Identify the Root Cause.

The output of the show platform healthcommand shows you that the CPU sees a lot of new MAC addresses. This situation is often the result of network topology instability. For example, if the spanning-tree topology changes, the switch generates Topology Change Notifications (TCNs). The issue of TCNs reduces the aging time to 15 seconds in PVST+ mode. MAC address entries are flushed if the addresses are not learned back within the time period. In the case of Rapid STP (RSTP) (IEEE 802.1w) or MST (IEEE 802.1s), the entries immediately age out if the TCN comes from another switch. This age out causes MAC addresses to be learned anew. This is not a major issue if the topology changes are rare. But there can be an excessive number of topology changes because of a flapping link, faulty switch, or host ports that are not enabled for PortFast. A large number of MAC table flushes and subsequent relearning can result. The next step in root cause identification is to troubleshoot the network. The switch works as expected and sends the packets to the CPU for host address learning. Identify and fix the faulty device that results in excessive TCNs.

Your network can have a lot of devices that send traffic in bursts, which causes MAC addresses to be aged out and subsequently relearned on the switch. In this case, increase the MAC address table aging time in order to provide some relief. With a longer aging time, the switches retain the device MAC addresses in the table for a longer period of time before the age out.

**Caution**: Make this age-out change only after careful consideration. The change can lead to a traffic black hole if you have devices in your network which are mobile.

## Out of Hardware Resources (TCAM) for Security ACL

The Catalyst 4500 programs the configured ACLs with use of the Cisco TCAM. TCAM allows for the application of the ACLs in the hardware-forwarding path. There is no impact on performance of the switch, with or without ACLs in the forwarding path. Performance is constant despite the size of the ACL because performance of the ACL lookups is at line rate. However, TCAM is a finite resource. Therefore, if you configure an excessive number of ACL entries, you exceed the TCAM capacity. Table 3 shows the number of TCAM resources available on each of the Catalyst 4500 Supervisor Engines and switches.

| Product                                      | Feature TCAM (per<br>Direction) | QoS TCAM (per Direction)        |  |  |
|----------------------------------------------|---------------------------------|---------------------------------|--|--|
| Supervisor Engine II+/II+TS                  | 8192 entries with 1024<br>masks | 8192 entries with 1024<br>masks |  |  |
| Supervisor Engine III/IV/V and Catalyst 4948 | 16,384 entries with 2048 masks  | 16,384 entries with 2048 masks  |  |  |
| Supervisor Engine V-10GE and Catalyst        | 16,384 entries with 16,384      | 16,384 entries with 16,384      |  |  |

#### Table 3 – TCAM Capacity on Catalyst 4500 Supervisor Engines/Switches

| 4948-10GE | masks | masks |
|-----------|-------|-------|

The switch uses the feature TCAM in order to program the security ACL, such as RACL and VLAN ACL (VACL). The switch also uses the feature TCAM for security features like IP Source Guard (IPSG) for dynamic ACLs. The switch uses the QoS TCAM in order to program classification and policer ACLs.

When the Catalyst 4500 runs out of TCAM resources during the programming of a security ACL, a partial application of the ACL occurs via the software path. The packets that hit those ACEs are processed in software, which causes high CPU utilization. ACL is programmed from the top down. In other words, if the ACL does not fit into the TCAM, the ACE at the bottom portion of the ACL likely is not programmed in the TCAM.

This warning message appears when a TCAM overflow happens:

%C4K\_HWACLMAN-4-ACLHWPROGERRREASON: (Suppressed 1times) Input(null, 12/Normal) Security: 140 - insufficient hardware TCAM masks. %C4K\_HWACLMAN-4-ACLHWPROGERR: (Suppressed 4 times) Input Security: 140 - hardware TCAM limit, some packet processing can be software switched.

You can see this error message in the**show logging**command output. The message conclusively indicates that some software processing can take place and, consequently, there can be high CPU utilization.

**Note**: If you change a large ACL, you can see this message briefly before the changed ACL is programmed again in the TCAM.

#### Step 1: Check for the Cisco IOS process with the show processes cpu command.

Issue the**show processes cpu**command. You can see that the CPU utilization is high because thecat4k Mgmt LoPriprocess takes up most of the CPU cycles.

<#root> Switch# show processes cpu CPU utilization for five seconds: 99%/0%; one minute: 99%; five minutes: 99% PID Runtime(ms) Invoked uSecs 5Sec 1Min 5Min TTY Process 0 0.00% 0.00% 0.00% 0 Chunk Manager 11 1 0 9716 632814 15 0.00% 0.00% 0.00% 0 Load Meter 2 302 2582 0.00% 0.00% 0.00% 3 780 0 SpanTree Helper !--- Output suppressed. 23 5 0.00% 0.00% 0.00% 0 TTY Background 18208 3154201 24 37208 3942818 9 0.00% 0.00% 0.00% 0 Per-Second Jobs 25 1046448 110711 9452 0.00% 0.03% 0.00% 0 Per-minute Jobs 175803612 339500656 517 4.12% 4.31% 4.48% 0 Cat4k Mgmt HiPri 26 27 835809548 339138782 2464 86.81% 89.20% 89.76% 0 Cat4k Mgmt LoPri 28 28668 2058810 13 0.00% 0.00% 0.00% 0 Galios Reschedul

#### Step 2: Check for the Catalyst 4500-specific Process with the show platform health Command.

Issue the show platform healthcommand. You can see that the **K2CpuMan Review**, a job to handle CPU-bound packets, uses the CPU.

<#root>

Switch#

show platform health

| %CPU    | %CPU     | RunTin | neMax  | Priori | ty Ave: | rage %CF | νυ Τα | otal |      |     |      |          |
|---------|----------|--------|--------|--------|---------|----------|-------|------|------|-----|------|----------|
|         |          |        | Target | Actual | Target  | Actual   | Fg    | Bg   | 5Sec | Min | Hour | CPU      |
| Lj-pol  | 1        |        | 1.00   | 0.01   | 2       | 0        | 100   | 500  | 0    | 0   | 0    | 13:45    |
| GalChas | ssisVp-r | eview  | 3.00   | 0.20   | 10      | 16       | 100   | 500  | 0    | 0   | 0    | 88:44    |
| S2w-Jol | bEventSc | hedule | 10.00  | 0.57   | 10      | 7        | 100   | 500  | 1    | 0   | 0    | 404:22   |
| Stub-Jo | obEventS | chedul | 10.00  | 0.00   | 10      | 0        | 100   | 500  | 0    | 0   | 0    | 0:00     |
| StatVa  | lueMan U | pdate  | 1.00   | 0.09   | 1       | 0        | 100   | 500  | 0    | 0   | 0    | 91:33    |
| Pim-rev | view     |        | 0.10   | 0.00   | 1       | 0        | 100   | 500  | 0    | 0   | 0    | 4:46     |
| Ebm-hos | st-revie | N      | 1.00   | 0.00   | 8       | 4        | 100   | 500  | 0    | 0   | 0    | 14:01    |
| Ebm-po: | rt-revie | N      | 0.10   | 0.00   | 1       | 0        | 100   | 500  | 0    | 0   | 0    | 0:20     |
| Protoco | ol-aging | -revie | 0.20   | 0.00   | 2       | 0        | 100   | 500  | 0    | 0   | 0    | 0:01     |
| Acl-Fla | attener  |        | 1.00   | 0.00   | 10      | 5        | 100   | 500  | 0    | 0   | 0    | 0:04     |
| KxAclPa | athMan c | reate/ | 1.00   | 0.00   | 10      | 5        | 100   | 500  | 0    | 0   | 0    | 0:21     |
| KxAclPa | athMan u | pdate  | 2.00   | 0.00   | 10      | 6        | 100   | 500  | 0    | 0   | 0    | 0:05     |
| KxAclPa | athMan r | eprogr | 1.00   | 0.00   | 2       | 1        | 100   | 500  | 0    | 0   | 0    | 0:00     |
| TagMan  | -InformM | tegRev | 1.00   | 0.00   | 5       | 0        | 100   | 500  | 0    | 0   | 0    | 0:00     |
| TagMan  | -Recreat | eMtegR | 1.00   | 0.00   | 10      | 14       | 100   | 500  | 0    | 0   | 0    | 0:18     |
| K2CpuMa | an Revie | w      | 30.00  | 91.31  | 30      | 92       | 100   | 500  | 128  | 119 | 84   | 13039:02 |
| K2Acce  | 1PacketM | an: Tx | 10.00  | 2.30   | 20      | 0        | 100   | 500  | 2    | 2   | 2    | 1345:30  |
| K2Acce  | 1PacketM | an: Au | 0.10   | 0.00   | 0       | 0        | 100   | 500  | 0    | 0   | 0    | 0:00     |

#### Step 3: Check the CPU queue that receives traffic in order to identify the type of CPU-bound traffic.

You need to further understand which CPU queue and, therefore, what type of traffic hits the CPU queue. Issue the**show platform cpu packet statistics**command. You can see that theACL sw processingqueue receives a high number of packets. Therefore, TCAM overflow is the cause of this high CPU utilization issue.

<#root>
Switch#
show platform cpu packet statistics
!--- Output suppressed.
Packets Received by Packet Queue
Queue Total 5 sec avg 1 min avg 5 min avg 1 hour avg

| Control                | 57902635   | 22        | 16        | 12        | 3          |
|------------------------|------------|-----------|-----------|-----------|------------|
| Host Learning          | 464678     | 0         | 0         | 0         | 0          |
| L3 Fwd Low             | 623229     | 0         | 0         | 0         | 0          |
| L2 Fwd Low             | 11267182   | 7         | 4         | 6         | 1          |
| L3 Rx High             | 508        | 0         | 0         | 0         | 0          |
| L3 Rx Low              | 1275695    | 10        | 1         | 0         | 0          |
| ACL fwd(snooping)      | 2645752    | 0         | 0         | 0         | 0          |
| ACL log, unreach       | 51443268   | 9         | 4         | 5         | 5          |
| ACL sw processing      | 842889240  | 1453      | 1532      | 1267      | 1179       |
| Packets Dropped by Pac | cket Queue |           |           |           |            |
| Queue                  | Total      | 5 sec avg | 1 min avg | 5 min avg | 1 hour avg |
| L2 Fwd Low             | 3270       | 0         | 0         | 0         | 0          |
| ACL sw processing      | 12636      | 0         | 0         | 0         | 0          |

#### Step 4: Resolve the issue.

In<u>Step 3</u>, you determined the root cause in this scenario. Remove the ACL which caused the overflow or minimize the ACL to avoid overflow. Also, review the<u>Configuring Network Security with</u> <u>ACLs</u>configuration guideline in order to optimize the ACL configuration and programming in the hardware.

### The log Keyword in ACL

The Catalyst 4500 supports logging of packets detail that hit any specific ACL entry, but excessive logging can cause high CPU utilization. Avoid the use of**log**keywords, except during the traffic discovery stage. During the traffic discovery stage, you identify the traffic that flows through your network for which you have not explicitly configured ACEs. Do not use the**log**keyword in order to gather statistics. In Cisco IOS Software Release 12.1(13)EW and later, the**log**messages are rate-limited. If you use**log**messages in order to count the number of packets that match the ACL, the count is not accurate. Instead, use the **show access-**listcommand for accurate statistics. Identification of this root cause is easier because a review of the configuration or**log**messages can indicate the use of the ACL logging feature.

#### Step 1: Check for the Cisco IOS process with the show processes cpu command.

Issue the show processes cpuin order to check which Cisco IOS process consumes the CPU. In this command output, you find that the top process is thecat4k Mgmt LoPri:

| <#root                    | t>                                       |                                         |                                |                                   |                                   |                                  |                       |                                           |                        |            |
|---------------------------|------------------------------------------|-----------------------------------------|--------------------------------|-----------------------------------|-----------------------------------|----------------------------------|-----------------------|-------------------------------------------|------------------------|------------|
| Switch                    | ו#                                       |                                         |                                |                                   |                                   |                                  |                       |                                           |                        |            |
| show p                    | processes cp                             | pu                                      |                                |                                   |                                   |                                  |                       |                                           |                        |            |
| CPU ut<br>PID F<br>1<br>2 | tilization f<br>Runtime(ms)<br>0<br>9716 | for five sec<br>Invoked<br>11<br>632814 | onds: 99%/<br>uSecs<br>0<br>15 | 0%; one<br>5Sec<br>0.00%<br>0.00% | minute:<br>1Min<br>0.00%<br>0.00% | : 99%;<br>5Min<br>0.00%<br>0.00% | five<br>TTY<br>0<br>0 | e minute<br>Process<br>Chunk M<br>Load Me | es: 9<br>Manag<br>eter | 99%<br>ger |
| ! C                       | Dutput suppr                             | ressed.                                 |                                |                                   |                                   |                                  |                       |                                           |                        |            |
| 26                        | 175803612                                | 339500656                               | 517                            | 4.12%                             | 4.31%                             | 4.48%                            | 0                     | Cat4k M                                   | lgmt                   | HiPri      |

| 27 | 835809548 | 339138782 | 2464 | 86.81% | 89.20% | 89.76% | 0 | Cat4k 1 | Mgmt | LoPri |
|----|-----------|-----------|------|--------|--------|--------|---|---------|------|-------|
| 28 | 28668     | 2058810   | 13   | 0.00%  | 0.00%  | 0.00%  | 0 | Galios  | Resc | hedul |

#### Step 2: Check for the Catalyst 4500-specific process with the show platform health command.

Check the platform-specific process that uses the CPU. Issue the show platform healthcommand. In the output, notice that the **Review** process uses most of the CPU cycles. This activity indicates that the CPU is busy as it processes packets destined to it.

<#root>

Switch#

show platform health

|                                 | %CPU   | %CPU   | RunTimeMax |        | Pric | Priority |      | rage | %CPU | Total    |
|---------------------------------|--------|--------|------------|--------|------|----------|------|------|------|----------|
|                                 | Target | Actual | Target     | Actual | Fg   | Bg       | 5Sec | Min  | Hour | CPU      |
| Lj-poll                         | 1.00   | 0.01   | 2          | 0      | 100  | 500      | 0    | 0    | 0    | 13:45    |
| GalChassisVp-review             | 3.00   | 0.20   | 10         | 16     | 100  | 500      | 0    | 0    | 0    | 88:44    |
| S2w-JobEventSchedule            | 10.00  | 0.57   | 10         | 7      | 100  | 500      | 1    | 0    | 0    | 404:22   |
| <pre>Stub-JobEventSchedul</pre> | 10.00  | 0.00   | 10         | 0      | 100  | 500      | 0    | 0    | 0    | 0:00     |
| StatValueMan Update             | 1.00   | 0.09   | 1          | 0      | 100  | 500      | 0    | 0    | 0    | 91:33    |
| Pim-review                      | 0.10   | 0.00   | 1          | 0      | 100  | 500      | 0    | 0    | 0    | 4:46     |
| Ebm-host-review                 | 1.00   | 0.00   | 8          | 4      | 100  | 500      | 0    | 0    | 0    | 14:01    |
| Ebm-port-review                 | 0.10   | 0.00   | 1          | 0      | 100  | 500      | 0    | 0    | 0    | 0:20     |
| Protocol-aging-revie            | 0.20   | 0.00   | 2          | 0      | 100  | 500      | 0    | 0    | 0    | 0:01     |
| Acl-Flattener                   | 1.00   | 0.00   | 10         | 5      | 100  | 500      | 0    | 0    | 0    | 0:04     |
| <pre>KxAclPathMan create/</pre> | 1.00   | 0.00   | 10         | 5      | 100  | 500      | 0    | 0    | 0    | 0:21     |
| KxAclPathMan update             | 2.00   | 0.00   | 10         | 6      | 100  | 500      | 0    | 0    | 0    | 0:05     |
| KxAclPathMan reprogr            | 1.00   | 0.00   | 2          | 1      | 100  | 500      | 0    | 0    | 0    | 0:00     |
| TagMan-InformMtegRev            | 1.00   | 0.00   | 5          | 0      | 100  | 500      | 0    | 0    | 0    | 0:00     |
| TagMan-RecreateMtegR            | 1.00   | 0.00   | 10         | 14     | 100  | 500      | 0    | 0    | 0    | 0:18     |
| K2CpuMan Review                 | 30.00  | 91.31  | 30         | 92     | 100  | 500      | 128  | 119  | 84   | 13039:02 |
| K2AccelPacketMan: Tx            | 10.00  | 2.30   | 20         | 0      | 100  | 500      | 2    | 2    | 2    | 1345:30  |
| K2AccelPacketMan: Au            | 0.10   | 0.00   | 0          | 0      | 100  | 500      | 0    | 0    | 0    | 0:00     |

#### Step 3: Check the CPU queue that receives traffic in order to identify the type of CPU-bound traffic.

In order to determine the type of traffic that hits the CPU, issue the **show platform cpu packet statistics**command. In this command output, you can see that the receipt of packets is due to the ACLlogkeyword:

<#root> Switch# show platform cpu packet statistics !--- Output suppressed. Total packet queues 16 Packets Received by Packet Queue

| Queue              | Total          | 5 sec avg | 1 min avg | 5 min avg | 1 hour avg |
|--------------------|----------------|-----------|-----------|-----------|------------|
| Control            | 1198701435     | 35        | 35        | 34        | 35         |
| Host Learning      | 874391         | 0         | 0         | 0         | 0          |
| L3 Fwd High        | 428            | 0         | 0         | 0         | 0          |
| L3 Fwd Medium      | 12745          | 0         | 0         | 0         | 0          |
| L3 Fwd Low         | 2420401        | 0         | 0         | 0         | 0          |
| L2 Fwd High        | 26855          | 0         | 0         | 0         | 0          |
| L2 Fwd Medium      | 116587         | 0         | 0         | 0         | 0          |
| L2 Fwd Low         | 317829151      | 53        | 41        | 31        | 31         |
| L3 Rx High         | 2371           | 0         | 0         | 0         | 0          |
| L3 Rx Low          | 32333361       | 7         | 1         | 2         | 0          |
| RPF Failure        | 4127           | 0         | 0         | 0         | 0          |
| ACL fwd (snooping) | ) 107743299    | 4         | 4         | 4         | 4          |
| ACL log, unreach   | 1209056404     | 1987      | 2125      | 2139      | 2089       |
| Packets Dropped by | / Packet Queue |           |           |           |            |
| Queue              | Total          | 5 sec avg | 1 min avg | 5 min avg | 1 hour avg |
| ACL log, unreach   | 193094788      | 509       | 362       | 437       | 394        |

#### **Step 4: Resolve the Issue.**

In<u>Step 3</u>, you determined the root cause in this scenario. In order to prevent this problem, remove the**log**keyword from the ACLs. In Cisco IOS Software Release 12.1(13)EW1 and later, the packets are ratelimited so that CPU utilization does not get too high. Use the access list counters as a way to keep track of ACL hits. You can see the access list counters in the **show access-list acl\_id**command output.

#### **Layer 2 Forwarding Loops**

Layer 2 forwarding loops can be caused by poor implementation of Spanning Tree Protocol (STP) and various issues that can affect STP.

#### Step 1: Check for the Cisco IOS process with the show processes cpu command

This section reviews the commands that an administrator uses in order to narrow down the problem of high CPU utilization. If you issue the show processes cpucommand, you can see that two main processes, Cat4k Mgmt LoPriandspanning Tree, primarily use the CPU. With only this information, you know that the spanning tree process consumes a sizable portion of the CPU cycles.

```
<#root>
Switch#
show processes cpu
CPU utilization for five seconds: 74%/1%; one minute: 73%; five minutes: 50%
PID Runtime(ms) Invoked uSecs 5Sec 1Min 5Min TTY Process
1 4 198 20 0.00% 0.00% 0.00% 0 Chunk Manager
2 4 290 13 0.00% 0.00% 0.00% 0 Load Meter
```

!--- Output suppressed.

| 25   | 488          | 33     | 14787 0  | 0.00%   | 0.02%   | 0.00% | 0 Per-minute Jobs  |
|------|--------------|--------|----------|---------|---------|-------|--------------------|
| 26   | 90656        | 223674 | 405 6    | 5.79%   | 6.90%   | 7.22% | 0 Cat4k Mgmt HiPri |
| 27   | 158796       | 59219  | 2681 32. | .55% 3  | 3.80% 2 | 1.43% | 0 Cat4k Mgmt LoPri |
| 28   | 20           | 1693   | 11 0     | 0.00%   | 0.00%   | 0.00% | 0 Galios Reschedul |
| 29   | 0            | 1      | 0 0      | 0.00%   | 0.00%   | 0.00% | 0 IOS ACL Helper   |
| 30   | 0            | 2      | 0 0      | 0.00%   | 0.00%   | 0.00% | 0 NAM Manager      |
| ! Ou | itput suppre | ssed.  |          |         |         |       |                    |
| 41   | 0            | 1      | 0 0      | 0.00%   | 0.00%   | 0.00% | 0 SFF8472          |
| 42   | 0            | 2      | 0 0      | ).00%   | 0.00%   | 0.00% | 0 AAA Dictionary R |
| 43   | 78564        | 20723  | 3791 32. | .63% 3  | 0.03% 1 | 7.35% | 0 Spanning Tree    |
| 44   | 112          | 999    | 112 (    | 0.00%   | 0.00%   | 0.00% | 0 DTP Protocol     |
| 45   | 0            | 1/7    | 0 0      | x 0.00/ | 0 000/  | 0 00V | 0 Ethchol          |

#### Step 2: Check for the Catalyst 4500-specific process with the show platform health command

In order to understand which platform-specific process consumes the CPU, issue the show platform healthcommand. From this output, you can see that thek2CpuMan Reviewprocess, a job to handle CPU-bound packets, uses up the CPU:

<#root> Switch# show platform health %CPU %CPU RunTimeMax Priority Average %CPU Total Target Actual Target Actual Fg Bg 5Sec Min Hour CPU !--- Output suppressed. TagMan-RecreateMtegR 1.00 0.00 10 0 100 500 0 0 0 0:00 30.00 37.62 30 K2CpuMan Review 53 100 500 41 33 1 2:12 4.95 0.00 20 K2AccelPacketMan: Tx 10.00 0 100 500 5 4 0 0:36 0 0 0:00 K2AccelPacketMan: Au 0.10 0 100 500 0 0 0 0 0.00 10 0 100 500 0 0:00 K2AclMan-taggedFlatA 1.00

#### Step 3: Check the CPU queue that receives traffic in order to identify the type of CPU-bound traffic

Issue the show platform cpu packet statisticscommand in order to check which CPU queue receives the CPU-bound packet. The output in this section shows that the control queue receives a lot of packets. Use the information in <u>Table 1</u> and the conclusion that you drew in <u>Step 1</u>. You can determine that the packets that the CPU processes and the reason for the high CPU utilization is BPDU processing.

| <#root>                             |                 |        |   |         |   |         |     |     |     |        |     |
|-------------------------------------|-----------------|--------|---|---------|---|---------|-----|-----|-----|--------|-----|
| Switch#                             | Switch#         |        |   |         |   |         |     |     |     |        |     |
| show platform cpu packet statistics |                 |        |   |         |   |         |     |     |     |        |     |
| ! Output suppressed                 | 1.              |        |   |         |   |         |     |     |     |        |     |
| Packets Received by Pa              | o<br>acket Queu | e      |   |         |   |         |     |     |     |        |     |
| Queue                               | Total           |        | 5 | sec avg | 1 | min avg | 5 m | nin | avg | 1 hour | avg |
| Esmp                                |                 | 202760 |   | 196     |   | 173     |     |     | 128 |        | 28  |
| Control                             |                 | 388623 |   | 2121    |   | 1740    |     |     | 598 |        | 16  |
| Packets Dropped by Pac              | cket Queue      |        |   |         |   |         |     |     |     |        |     |
| Queue                               | Total           |        | 5 | sec avg | 1 | min avg | 5 m | nin | avg | 1 hour | avg |
| Control                             |                 | 17918  |   | 0       |   | 19      |     |     | 24  |        | 3   |

#### Step 4: Identify the root cause and fix the issue

Generally, you can complete these steps in order to troubleshoot (depending on the situation, some steps are not be necessary):

- 1. Identify the loop.
- 2. Discover the scope of the loop.
- 3. Break the loop.
- 4. Fix the cause for the loop.
- 5. Restore redunancy.

Each of the steps are explained in detail at <u>Troubleshooting Forwarding Loops - Troubleshooting STP on</u> <u>Catalyst Switches Running Cisco IOS System Software</u>.

#### **Step 5: Implement advanced STP features**

- **BDPU Guard**â€"Secures STP from unauthorized network devices connected to portfast enabled ports. Refer to <u>Spanning Tree PortFast BPDU Guard Enhancement</u> for more information.
- Loop Guardâ€"Increases the stability of layer 2 networks. Refer to <u>Spanning-Tree Protocol</u> Enhancements using Loop Guard and BPDU Skew Detection Features for more information.
- **Root Guard**â€"Enforces root bridge placement in the network. Refer to <u>Spanning Tree Protocol Root</u> <u>Guard Enhancement</u>for more information.
- UDLDâ€"Detects unidirectional links and prevents forwarding loops. Refer to<u>Understanding and</u> <u>Configuring the Unidirectional Link Detection Protocol Feature</u>for more information.

## Other Causes of High CPU Utilization

These are some other known causes of high CPU utilization:

- Excessive link flaps
- Spikes in CPU utilization due to FIB consistency check
- High CPU utilization in the K2FibAdjMan Host Moveprocess
- High CPU utilization in the Rkios Port Man Port Review process
- High CPU utilization when connected to an IP phone with the use of trunk ports
- High CPU Utilization with RSPAN and Layer 3 Control Packets
- Spike during large ACL programming

The spike in CPU utilization occurs during application or removal of a large ACL from an interface.

#### **Excessive Link Flaps**

The Catalyst 4500 exhibits high CPU utilization when one or more of the attached links starts to flap excessively. This situation occurs in Cisco IOS Software releases earlier than Cisco IOS Software Release 12.2(20)EWA.

#### Step 1: Check for the Cisco IOS process with the show processes cpu command.

Issue the**show processes cpu**command in order to check which Cisco IOS process consumes the CPU. In this command output, notice that the top process is the**Cat4k** Mgmt LoPri:

```
<#root>
Switch#
show processes cpu
CPU utilization for five seconds: 96%/0%; one minute: 76%; five minutes: 68%
PID Runtime(ms) Invoked uSecs 5Sec
                                          1Min 5Min TTY Process
                              0 0.00% 0.00% 0.00% 0 Chunk Manager
           0
                 4
  1
          9840 463370
                               21 0.00% 0.00% 0.00% 0 Load Meter
  2
                               0 0.00% 0.00% 0.00% 0 SNMP Timers
  3
            0
                     2
!--- Output suppressed.
 27
      232385144 530644966
                             437 13.98% 12.65% 12.16%
                                                      0 Cat4k Mgmt HiPri
 28
      564756724 156627753
                             3605 64.74% 60.71% 54.75%
                                                      0 Cat4k Mgmt LoPri
          9716 1806301
                                                      Ø Galios Reschedul
 29
                               5 0.00% 0.00% 0.00%
```

#### **Step 2: Check for the Catalyst 4500-specific process with the show platform health command.**

The output of theshow platform health command indicates that the KXAClPathMan createprocess uses up the

CPU. This process is for internal path creation.

<#root>

Switch#

#### show platform health

|                                 | %CPU   | %CPU   | RunTir | RunTimeMax A |     | Priority |      | Average 9 |      | Total |
|---------------------------------|--------|--------|--------|--------------|-----|----------|------|-----------|------|-------|
|                                 | Target | Actual | Target | Actual       | Fg  | Bg       | 5Sec | Min       | Hour | CPU   |
| Lj-poll                         | 1.00   | 0.03   | 2      | 0            | 100 | 500      | 0    | 0         | 0    | 9:49  |
| GalChassisVp-review             | 3.00   | 1.11   | 10     | 62           | 100 | 500      | 0    | 0         | 0    | 37:39 |
| S2w-JobEventSchedule            | 10.00  | 2.85   | 10     | 8            | 100 | 500      | 2    | 2         | 2    | 90:00 |
| <pre>Stub-JobEventSchedul</pre> | 10.00  | 5.27   | 10     | 9            | 100 | 500      | 4    | 4         | 4    | 186:2 |
| Pim-review                      | 0.10   | 0.00   | 1      | 0            | 100 | 500      | 0    | 0         | 0    | 2:51  |
| Ebm-host-review                 | 1.00   | 0.00   | 8      | 4            | 100 | 500      | 0    | 0         | 0    | 8:06  |
| Ebm-port-review                 | 0.10   | 0.00   | 1      | 0            | 100 | 500      | 0    | 0         | 0    | 0:14  |
| Protocol-aging-revie            | 0.20   | 0.00   | 2      | 0            | 100 | 500      | 0    | 0         | 0    | 0:00  |
| Acl-Flattener                   | 1.00   | 0.00   | 10     | 5            | 100 | 500      | 0    | 0         | 0    | 0:00  |
| KxAclPathMan create/            | 1.00   | 69.11  | 10     | 5            | 100 | 500      | 42   | 53        | 22   | 715:0 |
| KxAclPathMan update             | 2.00   | 0.76   | 10     | 6            | 100 | 500      | 0    | 0         | 0    | 86:00 |
| KxAclPathMan reprogr            | 1.00   | 0.00   | 2      | 1            | 100 | 500      | 0    | 0         | 0    | 0:00  |
| TagMan-InformMtegRev            | 1.00   | 0.00   | 5      | 0            | 100 | 500      | 0    | 0         | 0    | 0:00  |
| TagMan-RecreateMtegR            | 1.00   | 0.00   | 10     | 227          | 100 | 500      | 0    | 0         | 0    | 0:00  |
| K2CpuMan Review                 | 30.00  | 8.05   | 30     | 57           | 100 | 500      | 6    | 5         | 5    | 215:0 |
| K2AccelPacketMan: Tx            | 10.00  | 6.86   | 20     | 0            | 100 | 500      | 5    | 5         | 4    | 78:42 |

#### Step 3: Identify the Root Cause.

Enable logging for link up/down messages. This logging is not enabled by default. The enablement helps you to narrow down the offending links very quickly. Issue the**logging event link-status**command under all the interfaces. You can use the**interface range**command in order to conveniently enable on a range of interfaces, as this example shows:

```
<#root>
Switch#
configure terminal
Enter configuration commands, one per line. End with CNTL/Z.
Switch(config)#
interface range gigabitethernet 5/1 - 48
Switch(config-if-range)#
logging event link-status
Switch(config--if-range)#
end
```

show logging
!--- Output suppressed.
3w5d: %LINK-3-UPDOWN: Interface GigabitEthernet5/24, changed state to down
3w5d: %LINK-3-UPDOWN: Interface GigabitEthernet5/24, changed state to up
3w5d: %LINK-3-UPDOWN: Interface GigabitEthernet5/24, changed state to down
3w5d: %LINK-3-UPDOWN: Interface GigabitEthernet5/24, changed state to up
3w5d: %LINK-3-UPDOWN: Interface GigabitEthernet5/24, changed state to down
3w5d: %LINK-3-UPDOWN: Interface GigabitEthernet5/24, changed state to down
3w5d: %LINK-3-UPDOWN: Interface GigabitEthernet5/24, changed state to up

After you have identified the faulty or flapping interface, shut down the interface in order to resolve the high CPU utilization issue. Cisco IOS Software Release 12.2(20)EWA and later have improved the Catalyst 4500 behavior for this flapping-links condition. Therefore, the impact on the CPU is not as great as before the improvement. Remember that this process is a background process. High CPU utilization because of this issue does not cause adverse effects on the Catalyst 4500 switches.

#### Spikes in CPU Utilization Due to FIB Consistency Check

The Catalyst 4500 can show momentary spikes in the CPU utilization during a FIB table consistency check. The FIB table is the L3 forwarding table that the CEF process creates. The consistency check maintains consistency between the Cisco IOS Software FIB table and the hardware entries. This consistency ensures that packets are not misrouted. The check occurs every 2 seconds and runs as a low-priority background process. This process is normal behavior and does not interfere with other high-priority processes or packets.

The output of the**show platform health**command shows that **K2Fib Consistency Ch**consumes most of the CPU.

**Note:** The average CPU utilization for this process is insignificant over a minute or an hour, which confirms that the check is a short periodic review. This background process only uses the idle CPU cycles.

<#root>

Switch#

Switch#

show platform health

|                      | %CPU   | %CPU   | RunTimeMax |        | Priority |     | Average |     | 6CPU | Total |
|----------------------|--------|--------|------------|--------|----------|-----|---------|-----|------|-------|
|                      | Target | Actual | Target     | Actual | Fg       | Bg  | 5Sec    | Min | Hour | CPU   |
| Lj-poll              | 1.00   | 0.02   | 2          | 1      | 100      | 500 | 0       | 0   | 0    | 1:09  |
| GalChassisVp-review  | 3.00   | 0.29   | 10         | 3      | 100      | 500 | 0       | 0   | 0    | 11:15 |
|                      |        |        |            |        |          |     |         |     |      |       |
| ! Output suppress    | ed.    |        |            |        |          |     |         |     |      |       |
|                      |        |        |            |        |          |     |         |     |      |       |
| K2Fib cam usage revi | 2.00   | 0.00   | 15         | 0      | 100      | 500 | 0       | 0   | 0    | 0:00  |
| K2Fib IrmFib Review  | 2.00   | 0.00   | 15         | 0      | 100      | 500 | 0       | 0   | 0    | 0:00  |
| K2Fib Vrf Default Ro | 2.00   | 0.00   | 15         | 0      | 100      | 500 | 0       | 0   | 0    | 0:00  |
| K2Fib AdjRepop Revie | 2.00   | 0.00   | 15         | 0      | 100      | 500 | 0       | 0   | 0    | 0:00  |
| K2Fib Vrf Unpunt Rev | 2.00   | 0.01   | 15         | 0      | 100      | 500 | 0       | 0   | 0    | 0:23  |
| K2Fib Consistency Ch | 1.00   | 60.40  | 5          | 2      | 100      | 500 |         |     |      |       |

0 0 0

100:23

| K2FibAdjMan Stat | ts Re 2.00 | 0.30 | 10 | 4 | 100 | 500 | 0 | 0 | 0 | 6:21 |
|------------------|------------|------|----|---|-----|-----|---|---|---|------|
| K2FibAdjMan Host | : Mov 2.00 | 0.00 | 10 | 4 | 100 | 500 | 0 | 0 | 0 | 0:00 |
| K2FibAdjMan Adj  | Chan 2.00  | 0.00 | 10 | 0 | 100 | 500 | 0 | 0 | 0 | 0:00 |
| K2FibMulticast 9 | Signa 2.00 | 0.01 | 10 | 2 | 100 | 500 | 0 | 0 | 0 | 2:04 |

#### High CPU Utilization in the K2FibAdjMan Host Move Process

The Catalyst 4500 can display high CPU utilization in the**K2FibAdjMan Host Move**process. This high utilization appears in the output of the**show platform health**command. Many MAC addresses frequently expire or are learned on new ports, which causes this high CPU utilization. The default value of mac-address-table aging-time is 5 minutes or 300 seconds. The workaround for this issue is to increase the MAC address aging time, or you can engineer the network in order to avoid the high number of MAC address moves. Cisco IOS Software Release 12.2(18)EW and later have enhanced this process behavior in order to consume less CPU. Refer to Cisco bug IDCSCed15021.

Note: Only registered Cisco users can access internal Cisco tools and information.

<#root>

Switch#

show platform health

|                      | %CPU   | %CPU   | RunTimeMax P |        | Priority |     | Average %CPU |     |      | Total   |
|----------------------|--------|--------|--------------|--------|----------|-----|--------------|-----|------|---------|
|                      | Target | Actual | Target       | Actual | Fg       | Bg  | 5Sec         | Min | Hour | CPU     |
| Lj-poll              | 1.00   | 0.02   | 2            | 1      | 100      | 500 | 0            | 0   | 0    | 1:09    |
| GalChassisVp-review  | 3.00   | 0.29   | 10           | 3      | 100      | 500 | 0            | 0   | 0    | 11:15   |
| S2w-JobEventSchedule | 10.00  | 0.32   | 10           | 7      | 100      | 500 | 0            | 0   | 0    | 10:14   |
| ! Output suppresse   | ed.    |        |              |        |          |     |              |     |      |         |
| K2FibAdjMan Stats Re | 2.00   | 0.30   | 10           | 4      | 100      | 500 | 0            | 0   | 0    | 6:21    |
| K2FibAdjMan Host Mov | 2.00   | 18.68  | 10           | 4      | 100      | 500 | 25           | 29  | 28   | 2134:39 |
| K2FibAdjMan Adj Chan | 2.00   | 0.00   | 10           | 0      | 100      | 500 | 0            | 0   | 0    | 0:00    |
| K2FibMulticast Signa | 2.00   | 0.01   | 10           | 2      | 100      | 500 | 0            | 0   | 0    | 2:04    |
| K2FibMulticast Entry | 2.00   | 0.00   | 10           | 7      | 100      | 500 | 0            | 0   | 0    | 0:00    |

You can modify the maximum aging time of a MAC address in the global configuration mode. The command syntax is**mac-address-table aging-time seconds** for a router and**mac-address-table aging-time seconds** [vlan vlan-id]for a Catalyst Switch. For more information, refer to the<u>Cisco IOS Switching</u> <u>Services Command Reference Guide</u>.

#### High CPU Utilization in the RkiosPortMan Port Review Process

The Catalyst 4500 can display high CPU utilization in the**RkiosPortMan Port Review** process in the output of the**show platform health** command in Cisco IOS Software Release 12.2(25)EWA and 12.2(25)EWA1. Cisco bug ID<u>CSCeh08768</u> causes the high utilization, which Cisco IOS Software Release 12.2(25)EWA2 resolves. This process is a background process and does not affect the stability of the Catalyst 4500 switches.

Note: Only registered Cisco users can access internal Cisco tools and information.

<#root>

Switch#

show platform health

|                      | %CPU   | %CPU   | RunTimeMax P |        | Priority |     | Average %CPU |     | 6CPU | Total            |
|----------------------|--------|--------|--------------|--------|----------|-----|--------------|-----|------|------------------|
|                      | Target | Actual | Target       | Actual | Fg       | Bg  | 5Sec         | Min | Hour | CPU              |
| Lj-poll              | 1.00   | 0.02   | 2            | 1      | 100      | 500 | 0            | 0   | 0    | 1:09             |
| GalChassisVp-review  | 3.00   | 0.29   | 10           | 3      | 100      | 500 | 0            | 0   | 0    | 11:15            |
| S2w-JobEventSchedule | 10.00  | 0.32   | 10           | 7      | 100      | 500 | 0            | 0   | 0    | 10:14            |
| ! Output suppresse   | ed.    |        |              |        |          |     |              |     |      |                  |
| K2 Packet Memory Dia | 2.00   | 0.00   | 15           | 8      | 100      | 500 | 0            | 1   | 1    | 45:46            |
| K2 L2 Aging Table Re | 2.00   | 0.12   | 20           | 3      | 100      | 500 | 0            | 0   | 0    | 7:22             |
| RkiosPortMan Port Re | 2.00   | 87.92  | 12           | 7      | 100      | 500 | 99           | 99  | 89   | 1052 <b>:</b> 36 |
| Rkios Module State R | 4.00   | 0.02   | 40           | 1      | 100      | 500 | 0            | 0   | 0    | 1:28             |
| Rkios Online Diag Re | 4.00   | 0.02   | 40           | 0      | 100      | 500 | 0            | 0   | 0    | 1:15             |

#### High CPU Utilization When Connected to an IP Phone with the Use of Trunk Ports

If a port is configured for both the voice VLAN option and the access VLAN option, the port acts as a multi-VLAN access port. The advantage is that only those VLANs that are configured for the voice and access VLAN options are trunked.

The VLANs that are trunked to the phone increase the number of STP instances. The switch manages the STP instances. Management of the increase in STP instances also increases the STP CPU utilization.

The trunking of all the VLANs also causes unnecessary broadcast, multicast, and unknown unicast traffic to hit the phone link.

<#root>

Switch#

show processes cpu

CPU utilization for five seconds: 69%/0%; one minute: 72%; five minutes: 73%

| PID | Runtime(ms) | Invoked   | uSecs | 5Sec   | 1Min   | 5Min   | TTY | Process          |
|-----|-------------|-----------|-------|--------|--------|--------|-----|------------------|
| 1   | 4           | 165       | 24    | 0.00%  | 0.00%  | 0.00%  | 0   | Chunk Manager    |
| 2   | 29012       | 739091    | 39    | 0.00%  | 0.00%  | 0.00%  | 0   | Load Meter       |
| 3   | 67080       | 13762     | 4874  | 0.00%  | 0.00%  | 0.00%  | 0   | SpanTree Helper  |
| 4   | 0           | 1         | 0     | 0.00%  | 0.00%  | 0.00%  | 0   | Deferred Events  |
| 5   | 0           | 2         | 0     | 0.00%  | 0.00%  | 0.00%  | 0   | IpSecMibTopN     |
| 6   | 4980144     | 570766    | 8725  | 0.00%  | 0.09%  | 0.11%  | 0   | Check heaps      |
| 26  | 539173952   | 530982442 | 1015  | 13.09% | 13.05% | 13.20% | 0   | Cat4k Mgmt HiPri |
| 27  | 716335120   | 180543127 | 3967  | 17.61% | 18.19% | 18.41% | 0   | Cat4k Mgmt LoPri |
| 33  | 1073728     | 61623     | 17424 | 0.00%  | 0.03%  | 0.00%  | 0   | Per-minute Jobs  |
| 34  | 1366717824  | 231584970 | 5901  | 38.99% | 38.90% | 38.92% | 0   | Spanning Tree    |

| 35 | 2218424 | 18349158 | 120 | 0.00% | 0.03% | 0.02% | 0 DTP Protocol             |
|----|---------|----------|-----|-------|-------|-------|----------------------------|
| 36 | 5160    | 369525   | 13  | 0.00% | 0.00% | 0.00% | 0 Ethchnl                  |
| 37 | 271016  | 2308022  | 117 | 0.00% | 0.00% | 0.00% | 0 VLAN Manager             |
| 38 | 958084  | 3965585  | 241 | 0.00% | 0.01% | 0.01% | 0 UDLD                     |
| 39 | 1436    | 51011    | 28  | 0.00% | 0.00% | 0.00% | 0 DHCP Snooping            |
| 40 | 780     | 61658    | 12  | 0.00% | 0.00% | 0.00% | <pre>0 Port-Security</pre> |
| 41 | 1355308 | 12210934 | 110 | 0.00% | 0.01% | 0.00% | 0 IP Input                 |

#### High CPU Utilization with RSPAN and Layer 3 Control Packets

Layer 3 control packets that are captured with RSPAN are destined to CPU rather than just the RSPAN destination interface, which causes high CPU. The L3 control packets are captured by static CAM entries with forward to CPU action. The static CAM entries are global to all VLANs. In order to avoid unnecessary CPU flooding, use the Per-VLAN Control Traffic Intercept feature, available in Cisco IOS software releases 12.2(37)SG and later.

<#root>
Switch(config)#
access-list hardware capture mode vlan

Static ACLs are installed at the top in input feature TCAM to capture control packets destined to well known IP multicast addresses in the 224.0.0.\* range. Static ACLs are installed at boot time and appear before any user configured ACL. Static ACLs are always hit first and intercept control traffic to CPU on all VLANs.

Per-VLAN control traffic intercept feature provide selective per-VLAN path managed mode of capturing control traffic. The corresponding static CAM entries in input feature TCAM are invalidated in the new mode. Control packets are captured by feature specific ACL attached to VLANs on which snooping or routing features are enabled. There is no feature specific ACL attached to RSPAN VLAN. Therefore, all layer 3 control packets received from RSPAN VLAN are not forwarded to CPU.

# Troubleshooting Tools to Analyze the Traffic Destined to the CPU

As this document has shown, traffic that is destined to the CPU is one of the major causes of high CPU utilization on the Catalyst 4500. The CPU-destined traffic can be either intentional because of the configuration, or unintentional because of misconfiguration or a denial-of-service attack. The CPU has an in-built QoS mechanism to prevent any adverse network effects because of this traffic. However, identify the root cause of CPU-bound traffic and eliminate the traffic if it is undesirable.

# Tool 1: Monitor the CPU Traffic with SPANâ€"Cisco IOS Software Release 12.1(19)EW and Later

The Catalyst 4500 allows for the monitor of the CPU-bound traffic, either ingress or egress, with the use of the standard SPAN function. The destination interface connects to a packet monitor or an administrator laptop that runs packet sniffer software. This tool helps to quickly and accurately analyze the traffic that the CPU processes. The tool provides the ability to monitor individual queues that are bound to the CPU packet engine.

**Note**: The switching engine has 32 queues for the CPU traffic, and the CPU packet engine has 16 queues.

```
<#root>
Switch(config)#
monitor session 1 source cpu ?
          Monitor received and transmitted traffic
  both
  queue SPAN source CPU queue
          Monitor received traffic only
  rх
  tx
          Monitor transmitted traffic only
  <cr>
Switch(config)#
monitor session 1 source cpu queue ?
 <1-32> SPAN source CPU queue numbers
acl Input and output ACL [13-20]
adj-same-if Packets routed to the incoming interface [7]
all All queues [1-32]
bridged L2/bridged packets for
  control-packet Layer 2 Control Packets [5]
  mtu-exceeded Output interface MTU exceeded [9]
  nflPackets sent to CPU by netflow (unused) [8]routedL3/routed packets [21-28]rpf-failureMulticast RPF Failures [6]spanSPAN to CPU (unused) [11]
  unknown-sa
                     Packets with missing source address [10]
Switch(config)#
monitor session 1 source cpu queue all rx
Switch(config)#
monitor session 1 destination interface gigabitethernet 1/3
Switch(config)#
end
4w6d: %SYS-5-CONFIG_I: Configured from console by console
Switch#
show monitor session 1
Session 1
----
Type
                    : Local Session
Source Ports
                    :
               : CPU
    RX Only
Destination Ports : Gi1/3
    Encapsulation : Native
            Ingress : Disabled
           Learning : Disabled
```

If you connect a PC that runs a sniffer program, you can quickly analyze the traffic. In the output that

appears in the window in this section, you can see that the cause of the high CPU utilization is an excessive number of STP BPDUs.

**Note**: STP BPDUs in the CPU sniffer is normal. But if you see more than you expect, you have exceeded the recommended limits for your Supervisor Engine. See the **A High Number of Spanning-Tree Port Instances** section of this document for more information.

| PSE09A_CPU_Capture_010704.CAP - Ethereal                                                                                                    |                                                                                                    |
|----------------------------------------------------------------------------------------------------|----------------------------------------------------------------------------------------------------|
| Elle Edit Yew Go Capture Analyze Statistics Help                                                                                                    |                                                                                                    |
|                                                                                                    | 10 13 🔆 🔯                                                                                                    |
| Ber: + Expression                                                                                                    | Proper A Poola                                                                                                    |
| No.         Time         Source         Destination         Protocol         Info           3972         611.62574/         C1sco_dbif9:66         Spanning-tree-STP         Conf. Root           2027         611.62574/         C1sco_dbif9:66         Spanning-tree-STP         Conf. Root                                                                                                    | ▲ 8192/00:0b:bf:e8:48:75 Cost = 4 Port = 0x8127<br>8102/00:0b:bf:e8:48:75 Cost = 4 Port = 0x8127                                                                                                    |
| 3974 611.62601 C1sco_db:f9:68 Spanning-tree-STP Conf. Root<br>3975 611.62601 C1sco_db:f9:68 Spanning-tree-STP Conf. Root<br>3975 611.62615 C1sco_db:fa:60 Spanning-tree-STP Conf. Root<br>3976 611.62621 C1sco_db:fa:60 Spanning-tree-STP Conf. Root                                                                                                    | 8192/00:0b:bf:e8:48:75 Cost = 4 Port = 0.8129<br>8192/00:0b:bf:e8:48:75 Cost = 4 Port = 0.8129<br>8192/00:0b:bf:e8:48:75 Cost = 4 Port = 0.8141                                                                                          |
| 3977 611.62641 Cisco_db:fa:62 Spanning-tree-STP Conf. Root<br>3978 611.62663 Cisco_db:fa:63 Spanning-tree-STP Conf. Root<br>31979 611.02679 Cisco_db:fa:64 Spanning-tree-STP Conf. Root                                                                                                    | 8192/00:0b:bf:e8:48:75 Cost = 4 Port = 0x8143<br>8192/00:0b:bf:e8:48:75 Cost = 4 Port = 0x8144<br>8192/00:0b:bf:e8:48:75 Cost = 4 Port = 0x8145                                                                                          |
| 3980 611.62693:C1sco_db:fa:65 Spanning-tree-STP Conf. Root<br>3981 611.62706'C1sco_db:fa:66 Spanning-tree-STP Conf. Root<br>3982 611.62726'C1sco_db:fa:67 Spanning-tree-STP Conf. Root                                                                                                    | <ul> <li>81.92/00:0b:bf:e8:48:75</li> <li>Cost = 4</li> <li>Port = 0x8146</li> <li>81.92/00:0b:bf:e8:48:75</li> <li>Cost = 4</li> <li>Port = 0x8147</li> <li>81.92/00:0b:bf:e8:48:75</li> <li>Cost = 4</li> <li>Port = 0x8148</li> </ul> |
| 3983 611.62736 C1sco_db:fa:68 Spanning-tree-STP Conf. Root<br>3984 611.62750: C1sco_db:fa:69 Spanning-tree-STP Conf. Root<br>3985 611.62763: C1sco_db:fa:6a Spanning-tree-STP Conf. Root<br>3986 611.62727.C1sco_db:fa:6b Spanning-tree-STP Conf. Root                                                                                                    | 8192/00:00:bfr:88:48:75 Cost = 4 Port = 0x8149<br>8192/00:00:bfr:88:48:75 Cost = 4 Port = 0x814a<br>8192/00:00:bfr:88:48:75 Cost = 4 Port = 0x814b<br>3192/00:00:bfr:88:48:75 Cost = 4 Port = 0x814c                                     |
| <pre>p Frame 3979 (00 bytes on wire, 60 bytes captured)<br/>b IEEE 802.3 Ethernet<br/>b Logical-Link Control<br/>&gt; Spanning Tree Protocol<br/>Protocol Identifier: Spanning Tree Protocol (0x0000)<br/>Protocol Version Identifier: Spanning Tree (0)<br/>BPDU Type: Configuration (0x00)<br/>&gt; BPDU flags: 0x00<br/>0 = Topology Change Acknowledgment: No<br/>0 = Topology Change: No<br/>Root Identifier: 8192 / 00:0b:bf:e8:48:75<br/>Root Path Cost: 4<br/>Bridge Identifier: 61558 / 00:0b:fd:d5:58:80<br/>Port identifier: 0x8145<br/>Message Age: 1<br/>Max Age: 20<br/>Hello Time: 2<br/>Forward Delay: 15</pre> |                                                                                                    |
| 0000         01         80         c2         00         00         00         11         92         db         fa         64         00         26         42         42                                                                                                    |                                                                                                    |
| File: PSE09A_CPU_Capture_010704                                                                                                    | in the second second second second second second second second second second second second second second second                                                                                                    |

The High CPU Utilization is an Excessive Number of STP BPDUs

### Tool 2: In-Built CPU Snifferâ€"Cisco IOS Software Release 12.2(20)EW and Later

The Catalyst 4500 provides an in-built CPU sniffer and decoder to quickly identify the traffic that hits the CPU. You can enable this facility with the debug command, as the example in this section shows. This features implements a circular buffer that can retain 1024 packets at a time. As new packets arrive, they overwrite the older packets. This feature is safe to use when you troubleshoot high CPU utilization issues.

7 days 23:6:32:37214 - RxVlan: 99, RxPort: Gi4/48 Priority: Crucial, Tag: Dot1Q Tag, Event: Control Packet, Flags: 0x40, Size: 68 Fth: Src 00-0F-F7-AC-EE-4F Dst 01-00-0C-CC-CC Type/Len 0x0032 Remaining data: 0: 0xAA 0xAA 0x3 0x0 0x0 0xC 0x1 0xB 0x0 0x0 10: 0x0 0x0 0x0 0x80 0x0 0x0 0x2 0x16 0x63 0x28 20: 0x62 0x0 0x0 0x0 0x0 0x80 0x0 0x0 0x2 0x16 30: 0x63 0x28 0x62 0x80 0xF0 0x0 0x0 0x14 0x0 0x2 40: 0x0 0xF 0x0 0x0 0x0 0x0 0x0 0x2 0x0 0x63 Index 1: 7 days 23:6:33:180863 - RxVlan: 1, RxPort: Gi4/48 Priority: Crucial, Tag: Dot1Q Tag, Event: Control Packet, Flags: 0x40, Size: 68 Eth: Src 00-0F-F7-AC-EE-4F Dst 01-00-0C-CC-CD Type/Len 0x0032 Remaining data: 0: 0xAA 0xAA 0x3 0x0 0x0 0xC 0x1 0xB 0x0 0x0 10: 0x0 0x0 0x0 0x80 0x0 0x0 0x2 0x16 0x63 0x28 20: 0x62 0x0 0x0 0x0 0x0 0x80 0x0 0x0 0x2 0x16 30: 0x63 0x28 0x62 0x80 0xF0 0x0 0x0 0x14 0x0 0x2 40: 0x0 0xF 0x0 0x0 0x0 0x0 0x0 0x2 0x0 0x63

**Note**: The CPU utilization when you issue a debug command is always almost 100%. It is normal to have high CPU utilization when you issue a debug command.

# Tool 3: Identify the Interface That Sends Traffic to the CPUâ€"Cisco IOS Software Release 12.2(20)EW and Later

Catalyst 4500 provides another useful tool to identify the top interfaces that send traffic/packets for CPU processing. This tool helps you quickly identify an errand device that sends a high number of broadcast or other denial-of-service attacks to the CPU. This feature is also safe to use when you troubleshoot high CPU utilization issues.

<#root> Switch# debug platform packet all count platform packet debugging is on Switch# show platform cpu packet statistics !--- Output suppressed. Packets Transmitted from CPU per Output Interface Interface Total 5 sec avg 1 min avg 5 min avg 1 hour avg ----- -----Gi4/47 1150 5 10 0 1

| Gi4/48                                      | 50    | ) 1       | 0         | 0         | 0          |
|---------------------------------------------|-------|-----------|-----------|-----------|------------|
| Packets Received at CPU per Input Interface |       |           |           |           |            |
| Interface                                   | Total | 5 sec avg | 1 min avg | 5 min avg | 1 hour avg |
|                                             |       |           |           |           |            |
| Gi4/47                                      | 23130 | ) 5       | 10        | 50        | 20         |

**Note**: The CPU utilization when you issue a debug command is always almost 100%. It is normal to have high CPU utilization when you issue a debug command.

# Summary

The Catalyst 4500 switches handle a high rate of IP version 4 (IPv4) packet forwarding in hardware. Some of the features or exceptions can cause the forward of some packets via the CPU process path. The Catalyst 4500 uses a sophisticated QoS mechanism to handle CPU-bound packets. This mechanism ensures reliability and stability of the switches and, at the same time, maximizes the CPU for the software forwarding of packets. Cisco IOS Software Release 12.2(25)EWA2 and later provide additional enhancements for packet/process handling as well as accounting. The Catalyst 4500 also has sufficient commands and powerful tools to aid in the identification of the root cause of high CPU-utilization scenarios. But, in most cases, high CPU utilization on the Catalyst 4500 is not a cause of network instability nor a cause for concern.

# **Related Information**

- <u>CPU Utilization on Catalyst 4500/4000, 2948G, 2980G, and 4912G Switches That Run CatOS Software</u>
- LAN Product Support Pages
- LAN Switching Support Page
- <u>Technical Support & Documentation Cisco Systems</u>